# Criando um Nexus 9000 VXLAN Multisite TRM usando DCNM

## Contents

Introduction **Topologia** Detalhes da topologia Detalhes de PIM/Multicast(Específico para TRM) **Componentes Utilizados** Etapas de alto nível Passo 1: Criação de malha fácil para DC1 Passo 2: Criação de malha fácil para DC2 Passo 3: Criação de MSD para vários locais Passo 4: Migração da estrutura DC1 e DC2 para o MSD multilocal Passo 5: Criação de VRFs Passo 6: Criação de redes Passo 7: Criação de malha externa para os switches DCI Passo 8: Adição de switches em cada malha Etapa 9: Configurações de TRM para estruturas individuais Etapa 10: Configuração VRFLITE em gateways de borda Etapa 11: Configuração de subcamada de vários sites em gateways de borda Etapa 12: Configurações de sobreposição de vários sites para TRM Passo 13: Salvar/implantar em MSD e estruturas individuais Passo 14: Anexos de extensão VRF para MSD Etapa 15: Distribuindo configurações de rede para a estrutura a partir do MSD Passo 16: Verificação de VRF e redes em todos os VRFs Passo 17: Implantação de configurações na malha externa Passo 18: Configuração do iBGP entre switches DCI Passo 19: Verificação dos vizinhos IGP/BGP Vizinhos OSPF vizinhos de BGP Vizinhos BGP MVPN para TRM Passo 20: Criação de loopback VRF de locatário em switches de gateway de borda Passo 21: Configurações VRFLITE em switches DCI Verificações unicast Leste/Oeste de DC1-Host1 a DC2-Host1 Norte/Sul de DC1-Host1 a PIM RP(10.200.200.100) Verificações multicast Fonte em não-vxlan (atrás do switch central), receptor em DC2 Fonte em DC1, Receptor em DC2 e externo Fonte em DC2, Receptor em DC1 e externo

## Introduction

Este documento serve para explicar como implantar uma estrutura TRM multisite Cisco Nexus 9000 VXLAN onde os gateways de borda estão conectados através de Switches DCI

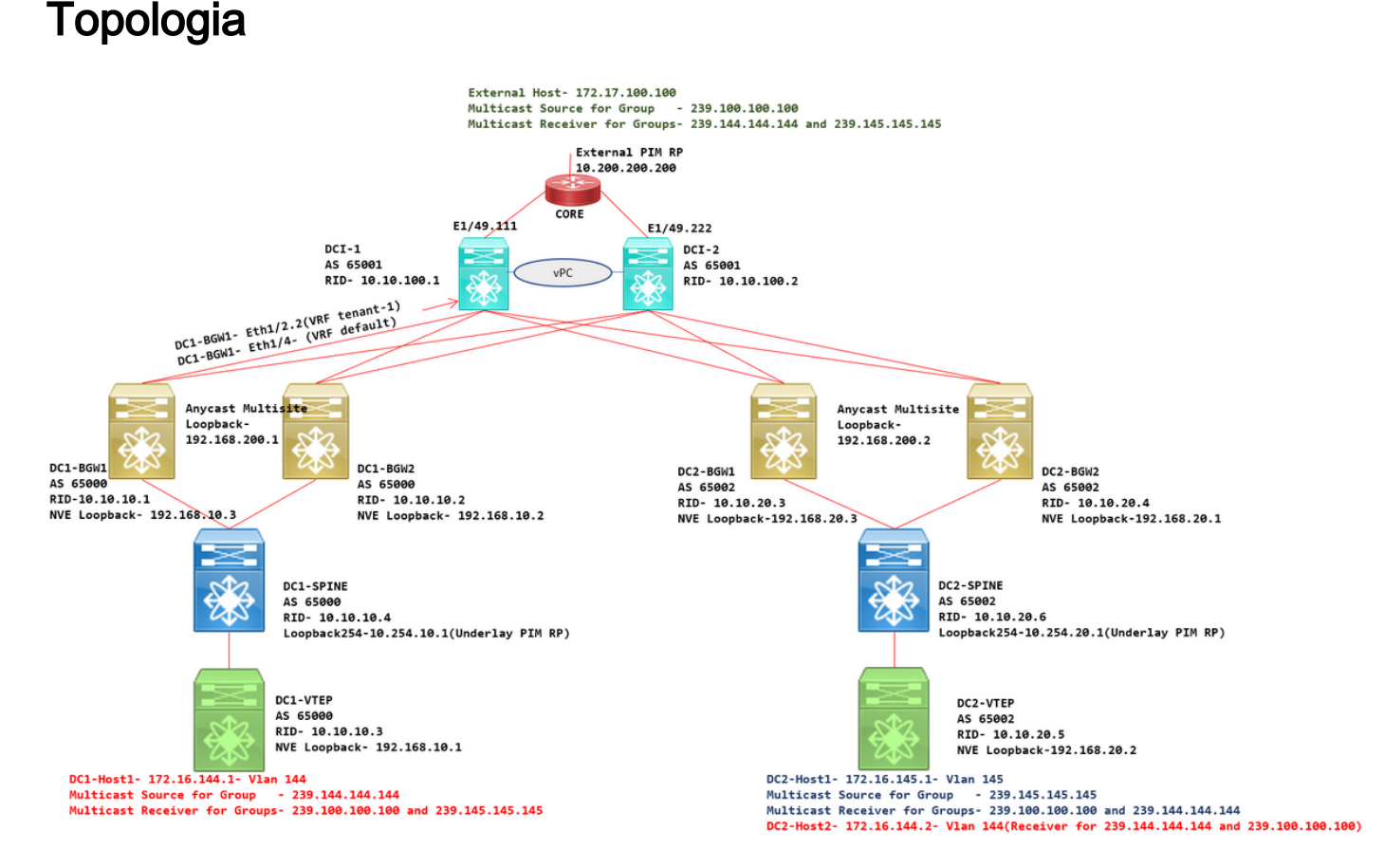

## Detalhes da topologia

- DC1 e DC2 são dois locais de datacenter que estão executando VXLAN.
- Os gateways de borda DC1 e DC2 são conectados entre si através de Switches DCI.
- Os switches DCI não executam nenhuma VXLAN; Eles estão executando o eBGP para a base para acessibilidade de DC1 para DC2 e vice-versa. Além disso, os Switches DCI são configurados com o vrf do locatário; Neste exemplo, seria vrf- "tenant-1".
- Os switches DCI também se conectam a redes externas que não são VXLAN.
- As conexões VRFLITE são terminadas em gateways de borda(Suporte à coexistência de funções VRFLITE e gateway de borda iniciado de NXOS-9.3(3) e DCNM-11.3(1))
- Os gateways de borda estão em execução no modo Anycast; Ao executar o TRM(Multisite Routed Multicast) nesta versão, os Gateways de Borda não podem ser configurados como vPC(consulte o Guia de Configuração do TRM Multisite para obter outras limitações)
- Para essa topologia, todos os switches BGW terão duas conexões físicas para cada um dos switches DCI; Um link estará no VRF padrão (que será usado para o tráfego entre locais) e outro link estará no VRF tenant-1, que é usado para estender VRFLITE para o ambiente nãovxlan.

## Detalhes de PIM/Multicast(Específico para TRM)

- O PIM RP subjacente para ambos os locais são os switches Spine e o Loopback254 está configurado para o mesmo. O PIM RP subjacente é usado para que os VTEPs possam enviar registros PIM, bem como PIM Joins para os Spines (para fins de replicação de tráfego BUM para vários VNIDs)
- Para o TRM, o RP pode ser especificado por diferentes meios; Aqui, para a finalidade do documento, o PIM RP é o roteador central na parte superior da topologia externa à estrutura de VXLAN.
- Todos os VTEPs terão o roteador Core apontado como PIM RP configurado nos respectivos VRFs
- DC1-Host1 está enviando multicast para o grupo 239.144.144.144; DC2-Host1 é receptor para esse grupo em DC2 e um Host Externo(172.17.100.100) para a vxlan também está se inscrevendo nesse grupo
- DC2-Host1 está enviando multicast para o grupo 239.145.145.145; DC1-Host1 é receptor para esse grupo em DC1 e um Host Externo(172.17.100.100) para a vxlan também está se inscrevendo nesse grupo
- DC2-Host2 está na Vlan 144 e é receptor para grupos Multicast- 239.144.144.144 e 239.100.100.100
- Host Externo(172.17.100.100) está enviando tráfego para o qual DC1-Host1 e DC2-Host1 são receptores.
- Isso abrange os fluxos de tráfego entre o leste/oeste e entre vlan e norte/sul e multicast

## **Componentes Utilizados**

- Switches Nexus 9k executando 9.3(3)
- DCNM em execução 11.3(1)

The information in this document was created from the devices in a specific lab environment. All of the devices used in this document started with a cleared (default) configuration. If your network is live, make sure that you understand the potential impact of any command.

## Etapas de alto nível

1) Considerando que este documento é baseado em dois DCs utilizando o recurso VXLAN Multisite, duas malhas fáceis precisam ser criadas

- 2) Criar MSD e mover DC1 e DC2
- 3) Criar estrutura externa e adicionar switches DCI
- 4) Crie a sobreposição e a sobreposição de vários locais
- 5) Criar anexos de extensão VRF nos gateways de borda
- 6) Verificação do tráfego unicast
- 7) Verificação do tráfego multicast

## Passo 1: Criação de malha fácil para DC1

• Faça login no DCNM e, no painel, selecione a opção -> "Fabric Builder"

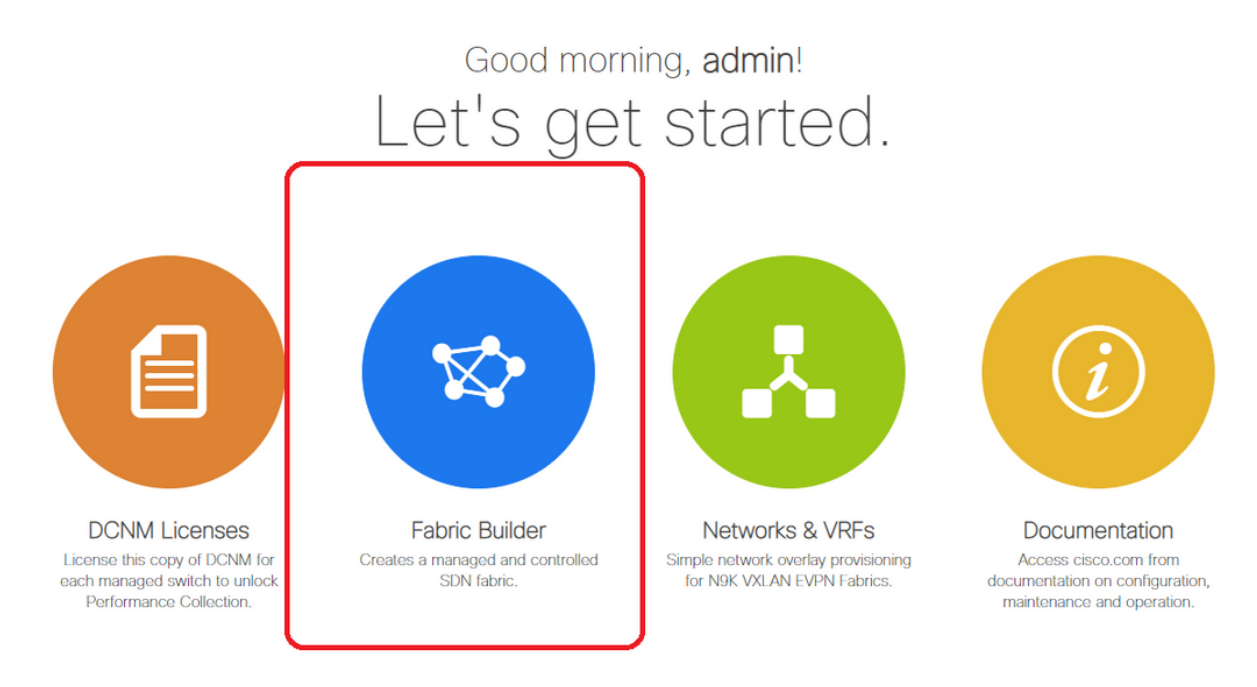

• Selecione a opção "Create Fabric" (Criar estrutura)

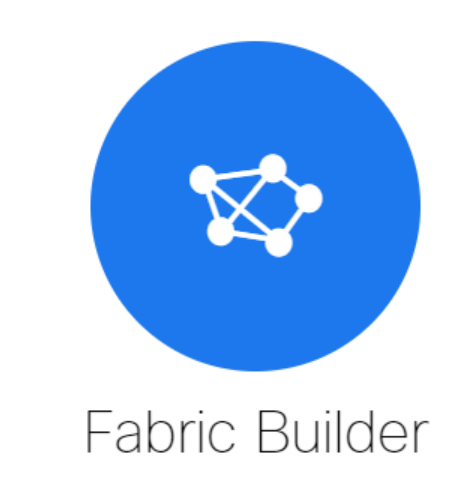

Fabric Builder creates a managed and controlled SDN fabric. Select an existing fabric below or define a new VXLAN fabric, add switches using *Power On Auto Provisioning (POAP)*, set the roles of the switches and deploy settings to devices.

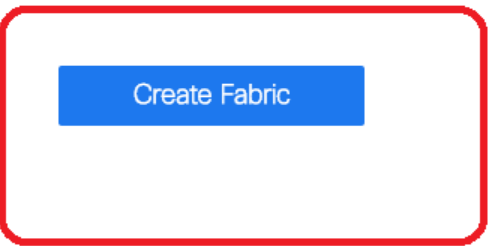

 Em seguida, forneça o Nome da estrutura, o Modelo e, em seguida, a guia "Geral", Preencha o ASN relevante, a numeração da interface de estrutura, Qualquer MAC de gateway de transmissão (AGM)

| * Fabric Name : DC1<br>* Fabric Template : Easy_Fabric_11                  | _1                      |                                                                                                    |
|----------------------------------------------------------------------------|-------------------------|----------------------------------------------------------------------------------------------------|
| General Replication vPC                                                    | Protocols Advanced Reso | ources Manageability Bootstrap Configuration Backup                                                                                                    |
| * BGP ASN<br>Enable IPv6 Underlay<br>Enable IPv6 Link-Local Address        | 65000                   | 1-4294967295   1-65535[.0-65535]                                                                                                    |
| * Fabric Interface Numbering<br>* Underlay Subnet IP Mask                  | unnumbered 🔽            | Numbered(Point-to-Point) or Unnumbered     Mask for Underlay Subnet IP Range                                                                                     |
| Underlay Subnet IPv6 Mask * Link-State Routing Protocol * Route-Reflectors | ospf V                  | Mask for Underlay Subnet IPVo Range     Suppported routing protocols (OSPF/IS-IS)     Number of spines acting as Route-Reflectors                                |
| * Anycast Gateway MAC<br>NX-OS Software Image Version                      | Cc46.d6ba.c555          | Shared MAC address for all leafs (xxxx.xxxx.xxxx)     If Set, Image Version Check Enforced On All Switches.     Images Can Be Unloaded From Control Image Unload |
|                                                                            |                         | ⊐ imayes can be opioaueu From Control.imaye opioau                                                                                                    |

# AGM é usado por Hosts na estrutura como o endereço MAC do gateway padrão. Isso será o mesmo em todos os switches leaf (como todos os switches Leaf dentro da estrutura estão executando qualquer encaminhamento de estrutura). O endereço IP e o endereço MAC do gateway padrão serão os mesmos em todos os switches leaf

O próximo é definir o modo de Replicação

| * Fabric Name : DC1                      |                                  |                                                                                                    |  |  |  |  |
|------------------------------------------|----------------------------------|----------------------------------------------------------------------------------------------------|--|--|--|--|
| * Fabric Template : Easy_Fabric_11       | _1                               |                                                                                                    |  |  |  |  |
|                                          |                                  |                                                                                                    |  |  |  |  |
| General Replication vPC                  | Protocols Advanced Reso          | urces Mana eability Bootstrap Configuration Backup                                                                                                    |  |  |  |  |
| * Replication Mode                       | Multicast                        | Replication I ode for BUM Traffic     A     Second Content of Content of Content |  |  |  |  |
| * Multicast Group Subnet                 | 239.1.1.0/24                     | Multicast address with prefix 16 to 30                                                                                                    |  |  |  |  |
| Enable Tenant Routed Multicast (TRM)     | For Overlay Multicast Support In | VXLAN Fabrics                                                                                                    |  |  |  |  |
| Default MDT Address for TRM VRFs         | 239.1.1.0                        | IPv4 Multicast Address                                                                                                    |  |  |  |  |
| * Rendezvous-Points                      | 2                                | Wumber of spines acting as Rendezvous-Point (RP)                                                                                                    |  |  |  |  |
| * RP Mode                                | asm                              | Wulticast RP Mode                                                                                                    |  |  |  |  |
| * Underlay RP Loopback Id                | 254                              | (Min:0, Max: 023)                                                                                                    |  |  |  |  |
| Underlay Primary<br>RP Loopback Id       |                                  | (2) Used for Bidi -PIM Phantom RP<br>(Min:0, Max:1023                                                                                                    |  |  |  |  |
| Underlay Backup<br>RP Loopback Id        |                                  | Used for Fallback Bidir-PIM Phantom RP     (Min:0, Max:1023                                                                                                    |  |  |  |  |
| Underlay Second Backup<br>RP Loopback Id |                                  | Weed for second Fallback Bidir-PIM Phantom RP<br>(Min:0, Max:1023                                                                                                    |  |  |  |  |
| Underlay Third Backup<br>RP Loopback Id  |                                  | (2) Used for third Fallback Bidir-PIM Phantom RP<br>(Min:0, Max:1023)                                                                                                    |  |  |  |  |

# O modo de replicação para esta finalidade de documento é Multicast; Outra opção é usar a replicação de entrada (IR)

# A sub-rede do grupo multicast será o grupo multicast usado por VTEPs para replicar o tráfego de BUM (como solicitações ARP)

# A caixa de seleção "Enable Tenant Routed Multicast(TRM)" (Habilitar multicast roteado pelo usuário) precisa estar habilitada

# Preencha outras caixas conforme necessário.

- A guia para vPC não é tocada, pois a topologia aqui não está usando nenhum vPC
- Em seguida, na guia Protocolos

| * Fabric Name : DC1<br>* Fabric Template : Easy_Fabric_11 | _1                           |                                                           |
|-----------------------------------------------------------|------------------------------|-----------------------------------------------------------|
|                                                           |                              |                                                           |
| General Replication vPC                                   | Protocols Advanced Resou     | urces Manageability Bootstrap Configuration Backup        |
| * Underlay Routing Loopback Id                            | 0                            | (Min:0, Max:1023)                                         |
| * Underlay VTEP Loopback Id                               | 1                            | (Min:0, Max:1023)                                         |
| Underlay Anycast Loopback Id                              |                              | Wsed for vPC Peering in VXLANv6 Fabrics (Min:0, Max:1023) |
| * Link-State Routing Protocol Tag                         | UNDERLAY                     | Routing Process Tag (Max Size 20)                         |
| * OSPF Area Id                                            | 0.0.0.0                      | OSPF Area Id in IP address format                         |
| Enable OSPF Authentication                                | 0                            |                                                           |
| OSPF Authentication Key ID                                |                              | (Min:0, Max:255)                                          |
| OSPF Authentication Key                                   |                              | ③ 3DES Encrypted                                          |
| IS-IS Level                                               | V                            | Supported IS types: level-1, level-2                      |
| Enable IS-IS Authentication                               |                              |                                                           |
| IS-IS Authentication Keychain Name                        |                              | 0                                                         |
| IS-IS Authentication Key ID                               |                              | (Min:0, Max:65535)                                        |
| IS-IS Authentication Key                                  |                              | Olsco Type 7 Encrypted                                    |
| Enable BGP Authentication                                 | • •                          |                                                           |
| BGP Authentication Key<br>Encryption Type                 | V                            | BGP Key Encryption Type: 3 - 3DES, 7 - Cisco              |
| BGP Authentication Key                                    |                              | ② Encrypted BGP Authentication Key based on type          |
| Enable BFD                                                | Valid for IPv4 Underlay only |                                                           |
| Enable BFD For iBGP                                       |                              |                                                           |
| Enable BFD For OSPF                                       |                              |                                                           |
| Enable BFD For ISIS                                       |                              |                                                           |
| Enable BFD For PIM                                        |                              |                                                           |
| Enable BFD Authentication                                 |                              |                                                           |
| BFD Authentication Key ID                                 |                              | 0                                                         |
| BFD Authentication Key                                    |                              | ② Encrypted SHA1 secret value                             |
|                                                           |                              |                                                           |

# Modifique as caixas relevantes conforme necessário.

• Em seguida, a guia Avançado

| * Fat                        | bric Name :                  | DC1                    |                |                                    |                                            |                                              |                                                                                              |                             |                          |  |  |
|------------------------------|------------------------------|------------------------|----------------|------------------------------------|--------------------------------------------|----------------------------------------------|----------------------------------------------------------------------------------------------|-----------------------------|--------------------------|--|--|
| * Fabric                     | Template :                   | Easy_Fabric_11         | 1              | •                                  |                                            |                                              |                                                                                              |                             |                          |  |  |
|                              |                              |                        |                |                                    |                                            |                                              |                                                                                              |                             |                          |  |  |
| General                      | Replicati                    | on vPC                 | Protocols      | Advanced                           | Resou                                      | irces                                        | Manageability                                                                                | Bootstrap                   | Configuration Backup     |  |  |
|                              |                              | VRF Template           | Default_VRF_U  | Iniversal                          | v                                          | 🕜 De                                         | efault Overlay VRF Tem                                                                       | plate For Leafs             |                          |  |  |
|                              | * Ne                         | twork Template         | Default_Networ | k_Universal                        | •                                          | 🕜 De                                         | efault Overlay Network                                                                       | Template For Lea            | fs                       |  |  |
|                              | * VRF Exte                   | nsion Template         | Default_VRF_E  | xtension_Univers                   | al 🔻                                       | 😧 De                                         | efault Overlay VRF Terr                                                                      | plate For Borders           |                          |  |  |
| * 1                          | * Network Extension Template |                        |                | Default_Network_Extension_Universa |                                            |                                              | ault Overlay Network                                                                         | Template For Bord           | ders                     |  |  |
|                              | Site Id                      |                        |                | 65000                              |                                            |                                              | r EVPN Multi-Site Sup<br>s to Fabric ASN                                                     | port (Min:1, Max: 2         | 281474976710655).        |  |  |
|                              | * Intra Fabric Interface MTU |                        |                | 9216                               |                                            |                                              | lin:576, Max:9216). Mu                                                                       | st be an even nun           | nber                     |  |  |
| * Layer 2 Host Interface MTU |                              |                        | 9216           |                                    |                                            | (Min:1500, Max:9216). Must be an even number |                                                                                              |                             |                          |  |  |
| * Power Supply Mode          |                              | ps-redundant V         |                | •                                  | O Default Power Supply Mode For The Fabric |                                              |                                                                                              |                             |                          |  |  |
|                              | * CoPP Profile               |                        |                | strict                             |                                            |                                              | Pabric Wide CoPP Policy. Customized CoPP policy should be provided when 'manual' is selected |                             |                          |  |  |
|                              | VTEP H                       | loldDown Time          | 180            |                                    |                                            | 0 M                                          | /E Source Inteface Hol                                                                       | dDown Time (Min             | :1, Max:1500) in seconds |  |  |
| Brown                        | field Overlay                | Network Name<br>Format | Auto_Net_VNI   | \$\$VNI\$\$_VLAN\$                 | \$VLAN_I                                   | 🕜 G6                                         | enerated network name                                                                        | should be < 64 c            | haracters                |  |  |
|                              | Enab                         | le VXLAN OAM           | ☑ ()           |                                    |                                            |                                              |                                                                                              |                             |                          |  |  |
|                              | Enabl                        | e Tenant DHCP          |                |                                    |                                            |                                              |                                                                                              |                             |                          |  |  |
|                              |                              | Enable NX-API          |                |                                    |                                            |                                              |                                                                                              |                             |                          |  |  |
|                              | Enable N                     | X-API on HTTP          |                |                                    |                                            |                                              |                                                                                              |                             |                          |  |  |
| Enable                       | Policy-Based                 | Routing (PBR)          |                |                                    |                                            |                                              |                                                                                              |                             |                          |  |  |
| Enab                         | ole Strict Con               | fig Compliance         |                |                                    | the sector set is a set                    | in eneb                                      | india the AAA One inc                                                                        |                             |                          |  |  |
| t i                          | Enable AAA II                | P Authorization        |                | oniy, when IP Au                   | thorization                                | i is enab                                    | iled in the AAA Server                                                                       |                             |                          |  |  |
|                              | Enable DCN                   | m as Trap Host         |                |                                    |                                            | O SV                                         | vitch Cleanun Without I                                                                      | Reload                      |                          |  |  |
| ,                            | Greenfield (                 | Cleanup Option         | Disable        |                                    |                                            | When F                                       | PreserveConfig=no                                                                            | 10/000                      |                          |  |  |
| Enable Pr                    | recision Time                | Protocol (PTP)         |                |                                    |                                            |                                              |                                                                                              |                             |                          |  |  |
|                              | PTP Sou                      | rce Loopback Id        |                |                                    |                                            | 🕜 (M                                         | lin:0, Max:1023)                                                                             |                             |                          |  |  |
|                              |                              | PTP Domain Id          |                |                                    |                                            | On a Si                                      | ultiple Independent PTF<br>ngle Network (Min:0, M                                            | Clocking Subdor<br>(ax:127) | mains                    |  |  |
|                              | Enable                       | MPLS Handoff           | 0              |                                    |                                            |                                              |                                                                                              |                             |                          |  |  |
|                              |                              |                        |                |                                    |                                            | 🙆 Us                                         | ed for VXLAN to MPLS                                                                         | S SR/LDP Handoff            | r                        |  |  |

# Para esta finalidade de documento, todos os campos são deixados como padrão.

# O ASN é preenchido automaticamente a partir do que foi fornecido na guia Geral

• Em seguida, preencha os campos na guia "Recursos"

| * Fab                                                       | ric Name : DC1                          | Tabia dd                |                |                                        |                                       |                                                             |                         |                    |                             |  |  |
|-------------------------------------------------------------|-----------------------------------------|-------------------------|----------------|----------------------------------------|---------------------------------------|-------------------------------------------------------------|-------------------------|--------------------|-----------------------------|--|--|
| Fabric                                                      | iemplate : Easy                         | _Fablic_11              | _1             | <b>v</b>                               |                                       |                                                             |                         |                    |                             |  |  |
| General                                                     | Replication                             | vPC                     | Protocols      | Advanced                               | Reso                                  | urces                                                       | Manageability           | Bootstrap          | Configuration Backup        |  |  |
| Manual Underlay IP Address<br>Allocation Of Checking this w |                                         |                         |                | ng this will disable                   | e Dynamic                             | : Underla                                                   | y IP Address Allocatio  | ns                 |                             |  |  |
| * Underlay Routing Loopback IP                              |                                         |                         | 10.10.10.0/24  | .10.10.0/24                            |                                       |                                                             | nically Loopback0 IP A  | ddress Range       |                             |  |  |
| * Underla                                                   | y VTEP Loopback                         | IP Range                | 192.168.10.0/2 | 4                                      |                                       | 🕜 Тур                                                       | pically Loopback1 IP A  | ddress Range       |                             |  |  |
| * Unde                                                      | rlay RP Loopback                        | IP Range                | 10.254.10.0/24 |                                        |                                       | 🕜 An                                                        | vcast or Phantom RP I   | IP Address Range   |                             |  |  |
| *                                                           | * Underlay Subnet IP Range 10.4.10.0/24 |                         |                |                                        | 🕜 Ad                                  | dress range to assign                                       | Numbered and Pe         | eer Link SVI IPs   |                             |  |  |
| Underla                                                     | ay MPLS Loopback                        | .S Loopback IP Range    |                |                                        | Used for VXLAN to MPLS SR/LDP Handoff |                                                             |                         |                    |                             |  |  |
| Und                                                         | Underlay Routing Loopback IPv6<br>Range |                         |                | Typically Loopback0 IPv6 Address Range |                                       |                                                             |                         |                    |                             |  |  |
| U                                                           | nderlay VTEP Loop                       | back IPv6<br>Range      |                |                                        |                                       | Ypically Loopback1 and Anycast Loopback IPv6 Address Range  |                         |                    |                             |  |  |
|                                                             | Underlay Subnet IP                      | v6 Range                |                |                                        |                                       | IPv6 Address range to assign Numbered and Peer Link SVI IPs |                         |                    |                             |  |  |
| В                                                           | GP Router ID Rang                       | je for IPv6<br>Underlay |                |                                        |                                       | 0                                                           |                         |                    |                             |  |  |
| *                                                           | Layer 2 VXLAN V                         | 'NI Range               | 100144,10014   | 5                                      |                                       | Overlay Network Identifier Range (Min:1, Max:16777214)      |                         |                    |                             |  |  |
| *                                                           | Layer 3 VXLAN V                         | 'NI Range               | 1001445        |                                        |                                       | Overlay VRF Identifier Range (Min:1, Max:16777214)          |                         |                    |                             |  |  |
|                                                             | * Network VLA                           | AN Range                | 144,145        |                                        |                                       | Per Switch Overlay Network VLAN Range (Min:2, Max:3967)     |                         |                    |                             |  |  |
|                                                             | * VRF VLA                               | AN Range                | 1445           |                                        |                                       | Per Switch Overlay VRF VLAN Range (Min:2, Max:3967)         |                         |                    |                             |  |  |
| *                                                           | Subinterface Dot                        | 1q Range                | 2-511          |                                        |                                       | Pe                                                          | r Border Dot1q Range    | For VRF Lite Con   | nectivity (Min:2, Max:4093) |  |  |
|                                                             | * VRF Lite De                           | ployment                | Manual         |                                        | •                                     | 🕜 VR                                                        | F Lite Inter-Fabric Cor | nnection Deploym   | ent Options                 |  |  |
| ,                                                           | VRF Lite Subnet                         | IP Range                | 10.33.10.0/24  |                                        |                                       | 🕜 Ad                                                        | dress range to assign   | P2P Interfabric Co | onnections                  |  |  |
|                                                             | * VRF Lite Sub                          | net Mask                | 30             |                                        |                                       | 🕜 (M                                                        | n:8, Max:31)            |                    |                             |  |  |
| * Se                                                        | rvice Network VLA                       | AN Range                | 3000-3199      |                                        |                                       | Pe                                                          | r Switch Overlay Servi  | ce Network VLAN    | Range (Min:2, Max:3967)     |  |  |
| * Route Ma                                                  | p Sequence Numb                         | er Range                | 1-65534        | 1-65534                                |                                       |                                                             | (Min:1, Max:65534)      |                    |                             |  |  |

# O intervalo de IP de loopback de roteamento de subcamada seria aquele usado para protocolos como BGP, OSPF

# Sublay VTEP loopback IP range são os que serão usados para a interface NVE.

# Underlay RP é para o PIM RP usado para grupos multicast de BUM.

• Preencha outras guias com as informações relevantes e, em seguida, "salve"

### Passo 2: Criação de malha fácil para DC2

- Execute a mesma tarefa da etapa 1 para criar uma estrutura fácil para DC2
- Certifique-se de fornecer um bloco de endereços IP diferente em Recursos para NVE e Loopbacks de roteamento e quaisquer outras áreas relevantes
- As ASNs também devem ser diferentes
- Os VNIDs de Camada 2 e Camada 2 são os mesmos

#### Passo 3: Criação de MSD para vários locais

#### • Uma estrutura MSD deverá ser criada conforme mostrado abaixo.

| Create Fabric                                                                                                    | Add Fabric  * Fabric Name : Multisite-MSD  * Fabric Template : MSD_Fabric_11_                                                                                                    | _1 •                                                                                                    |                                                                                                    |
|----------------------------------------------------------------------------------------------------|----------------------------------------------------------------------------------------------------|----------------------------------------------------------------------------------------------------|----------------------------------------------------------------------------------------------------|
| brics (2)<br>DC1<br>Vype: Switch Fabric<br>ISN: 65000<br>Heplication Mode: Multicast<br>feehnology: VXLAN Fabric | General DCI Resources * Layer 2 VXLAN VNI Range * Layer 3 VXLAN VNI Range * VRF Template * VRF Template * VRF Extension Template * Network Extension Template Anycast-Gateway-MAC Multi-Site Routing Loopback Id ToR Auto-deploy Flag | 100144,100145         1445         Default_VRF_Universal         V         Default_Network_Universal         V         Default_VRF_Extension_Universal         V         Default_Network_Extension_Universal         V         Cc46.d6ba c555         100         Image: Contract of the state of the state | <ul> <li>Overlay Network Identifier Range (Min:1, Max:16777214)</li> <li>Overlay VRF Identifier Range (Min:1, Max:16777214)</li> <li>Default Overlay VRF Tempate For Leafs</li> <li>Default Overlay Network Template For Borders</li> <li>Default Overlay Network Template For Borders</li> <li>Default Overlay Network Template For Borders</li> <li>Shared MAC address for a leaves</li> <li>(Min:0, Max:1023)</li> <li>between ToRs and Leafs</li> </ul> |
|                                                                                                    |                                                                                                    |                                                                                                    |                                                                                                    |

#### • Preencha também a guia DCI

#### Add Fabric

| * Fabric Name :     | Multisite-MSD                     |                |   |                                                                                                    |
|---------------------|-----------------------------------|----------------|---|----------------------------------------------------------------------------------------------------|
| * Fabric Template : | MSD_Fabric_11                     | _1             |   |                                                                                                    |
| General DCI         | Resources                         |                |   |                                                                                                    |
| * Multi-S<br>Deple  | Site Overlay IFC                  | Direct_To_BGWS | V | Wanual,<br>Auto Overlay EVPN Peering to Route Servers,<br>Auto Overlay EVPN Direct Peering to Border Gateways |
| Multi-Site F        | Route Server List                 |                |   | Wulti-Site Router-Server peer list, e.g. 128.89.0.1, 128.89.0.2                                               |
| Multi-S             | ite Route Server<br>BGP ASN List  |                |   | 1-4294967295   1-65535[.0-65535], e.g. 65000, 65001                                                           |
| Multi-Si<br>Auto D  | te Underlay IFC<br>eployment Flag | •              |   |                                                                                                    |
| Dela                | ay Restore time                   | 300            |   | Multi-Site underlay and overlay control plane<br>convergence time (Min:30, Max:1000) in seconds               |

# O método de implantação IFC de sobreposição de vários locais é "Direct\_To\_BGWS", pois aqui DC1-BGWs formarão a conexão de sobreposição com DC2-BGWs. Os switches DCI mostrados na topologia são apenas dispositivos de camada 3 de trânsito (assim como VRFLITE)

• A próxima etapa é mencionar a faixa de loopback multisite(esse endereço IP será usado como o IP de loopback multisite em BGWs DC1 e DC2; DC1-BGW1 e DC1-BGW2

## compartilham o mesmo IP de loopback multisite; DC2-BGW1 e DC2-BGW2 compartilham o mesmo IP de loopback multisite, mas serão diferentes dos DC1-BGWs

Add Fabric

| bric_11_1               |                                                                     |
|-------------------------|---------------------------------------------------------------------|
| es                      |                                                                     |
| es                      |                                                                     |
|                         |                                                                     |
|                         |                                                                     |
| ack IP 192.168.200.0/24 | Typically Loopback100 IP Address Range                              |
| Range 10.10.1.0/24      | Address range to assign P2P DCI Links                               |
| Mask 30                 | Target Mask for Subnet Range (Min:8, Max:31)                        |
| F                       | ack IP<br>Range 192.168.200.0/24<br>Range 10.10.1.0/24<br>t Mask 30 |

# Quando os campos estiverem preenchidos, clique em "salvar".

# Após concluir as etapas de 1 a 3, a página do Fabric builder será como abaixo.

| Fabrics (3)                                                                                  |                   |                                                                                              |                   |                                                   |                          |
|----------------------------------------------------------------------------------------------|-------------------|----------------------------------------------------------------------------------------------|-------------------|---------------------------------------------------|--------------------------|
| DC1                                                                                          | $\diamond \times$ | DC2                                                                                          | $\diamond \times$ | Multisite-MSD                                     | $\Leftrightarrow \times$ |
| Type: Switch Fabric<br>ASN: 65000<br>Replication Mode: Multicast<br>Technology: VXLAN Fabric |                   | Type: Switch Fabric<br>ASN: 65002<br>Replication Mode: Multicast<br>Technology: VXLAN Fabric |                   | Type: Nulti-Fabric Domain<br>Member Fabrics: None |                          |

## Passo 4: Migração da estrutura DC1 e DC2 para o MSD multilocal

# Nesta etapa, as malhas DC1 e DC2 são movidas para MSD multisite criado na Etapa 3. Abaixo estão as capturas de tela sobre como alcançar o mesmo objetivo.

| tions –             |                |                                                                        |                         |
|---------------------|----------------|------------------------------------------------------------------------|-------------------------|
| - 12 🛆              |                |                                                                        |                         |
| Tabular view        |                |                                                                        |                         |
| lefresh topology    |                |                                                                        |                         |
| Save layout         |                |                                                                        |                         |
| Delete saved layout | Mo             | ve Fabric                                                              | $\boxtimes$             |
| stom saved layout 🔹 | () Pie<br>numb | ase note that it may take a few minu<br>er of VRFs/NWs in the fabrics/ | tes if there is a large |
| pric Settings       |                |                                                                        | Selected 0 / Total 2 💭  |
| ve Fabrics          |                | Fabric Name                                                            | Fabric State            |
|                     | 0              | DC1                                                                    | standalone              |
|                     | 0              | DC2                                                                    | standalone              |
|                     |                |                                                                        |                         |
|                     |                |                                                                        |                         |
|                     |                |                                                                        |                         |
|                     |                |                                                                        |                         |
|                     |                | $\square$                                                              |                         |
|                     |                |                                                                        | ,                       |
|                     |                | Add                                                                    | Remove Cancel           |

# Selecione o MSD, clique em "move Fabrics" (mover estrutura) e selecione DC1 e DC2 um por um e depois "add" (adicionar).

# Quando ambas as malhas forem movidas, a página inicial será como abaixo

| Fabrics (3)                                                                                 |                   |                                                                                              |                   |                                                       |     |
|---------------------------------------------------------------------------------------------|-------------------|----------------------------------------------------------------------------------------------|-------------------|-------------------------------------------------------|-----|
| DC1                                                                                         | $\diamond \times$ | DC2                                                                                          | $\diamond \times$ | Multisite-MSD                                         | ¢ × |
| Type: Switch Fabric<br>ASN: 65000<br>Replication Mode: Multicast<br>Technolow: VULAN Fabric |                   | Type: Switch Fabric<br>ASN: 65002<br>Replication Mode: Multicast<br>Technolowy: VULAN Fabric |                   | Type: Multi-Fabric Domain<br>Member Fabrics: DC1, DC2 |     |
| TECHNOLOGY, YALAH LOUI AC                                                                   |                   | ICCINICAUEST, YALINI I ODI AK                                                                |                   |                                                       | J   |

# MSD multisite mostrará DC1 e DC2 como malhas membro

## Passo 5: Criação de VRFs

# Criar VRFs pode ser feito a partir da estrutura MSD que será aplicável para ambas as estruturas. Abaixo estão as capturas de tela para alcançar o mesmo resultado.

|             | Ŧ | Control                      | nter Network Manager           | SCOPE: Multisite-MSD |
|-------------|---|------------------------------|--------------------------------|----------------------|
| 🕥 Dashboard |   | Fabrics                      | Network / VRF Deployment       | Net                  |
|             |   | Fabric Builder<br>Interfaces | Fabric Selected: Multisite-MSD |                      |
| 🔆 Topology  |   | VRFs                         |                                | Selecte              |
| Control     | ۲ | Services                     | ٤                              | Show All             |

| Network / VRF Selectio | Create VRF                                                     | :                               |                                   |   |                                                |
|------------------------|----------------------------------------------------------------|---------------------------------|-----------------------------------|---|------------------------------------------------|
| VRFs                   | <ul> <li>VRF Info</li> </ul>                                   |                                 |                                   |   |                                                |
|                        |                                                                | * VRF ID                        | 1445                              |   |                                                |
|                        |                                                                | * VRF Name                      | tenant-1                          |   |                                                |
| VRF Name               |                                                                | * VRF Template                  | Default_VRF_Universal             |   |                                                |
| No data available      |                                                                | * VRF Extension<br>Template     | Default_VRF_Extension_Universal   | ▼ |                                                |
|                        |                                                                | VLAN ID                         | 1445                              |   | Propose VLAN                                   |
|                        | <ul> <li>VRF Pro</li> <li>General</li> <li>Advanced</li> </ul> | ofile<br>VRF<br>VRF Intf<br>VRF | Vlan Name Description Description |   | <ul> <li>if &gt; 32 che</li> <li>if</li> </ul> |

# Preencha também a guia avançada e depois "crie"

## Passo 6: Criação de redes

# Criando Vlans e VNIDs correspondentes, as SVIs podem ser feitas a partir da estrutura MSD que será aplicável para ambas as estruturas.

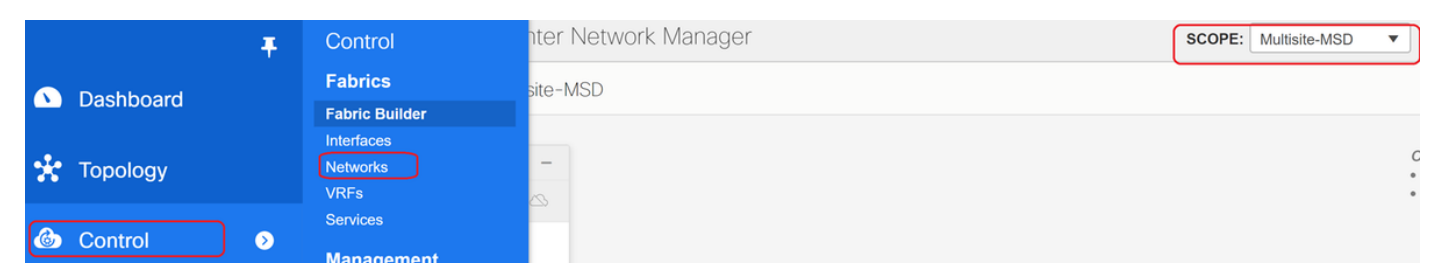

| Network / VRF Sele | Create Network                                                                                            |                                  | ×                                                                        |
|--------------------|----------------------------------------------------------------------------------------------------|----------------------------------|--------------------------------------------------------------------------|
|                    | <ul> <li>Network Information</li> </ul>                                                                   |                                  | •                                                                        |
| Networks           | * Network ID                                                                                              | 100144                           |                                                                          |
| + 🖉 🗙              | * Network Name                                                                                            | MyNetwork_100144                 |                                                                          |
| Network N          | * VRF Name                                                                                                | tenant-1                         | +                                                                        |
| No data available  | Layer 2 Only                                                                                              |                                  |                                                                          |
|                    | * Network Template                                                                                        | Default_Network_Universal        |                                                                          |
|                    | * Network Extension<br>Template                                                                           | Default_Network_Extension_Univer |                                                                          |
|                    | VLAN ID                                                                                                   | 144                              | Propose VLAN                                                             |
|                    | <ul> <li>Network Profile</li> <li>General</li> <li>Advanced</li> <li>IPv4 Gate</li> <li>IPv6 G</li> </ul> | way/NetMask 172.16.144.254/24    | <ul> <li>example 192.0.2.1/24</li> <li>example 2001:db8::1/64</li> </ul> |
|                    |                                                                                                    | Vlan Name                        | (2) if > 32 chars enable:system vlan long-name                           |
|                    |                                                                                                    |                                  | Create Network                                                           |

# Na guia "advanced" (avançado), ative a caixa de seleção se os BGWs precisarem ser o Gateway para as redes

# Quando todos os campos estiverem preenchidos, clique em "Criar rede"

# Repita as mesmas etapas para qualquer outra VLAN/rede

### Passo 7: Criação de malha externa para os switches DCI

# Este exemplo leva em consideração os switches DCI que estão no caminho do pacote de DC1 para DC2 (no que diz respeito à comunicação entre locais) que é comumente visto quando há mais de 2 malhas.

# Estrutura externa incluirá os dois Switches DCI que estão na parte superior da topologia mostrada no início deste documento

# Crie o formato com o modelo "externo" e especifique o ASN

# Modificar quaisquer outros campos relevantes para a implantação

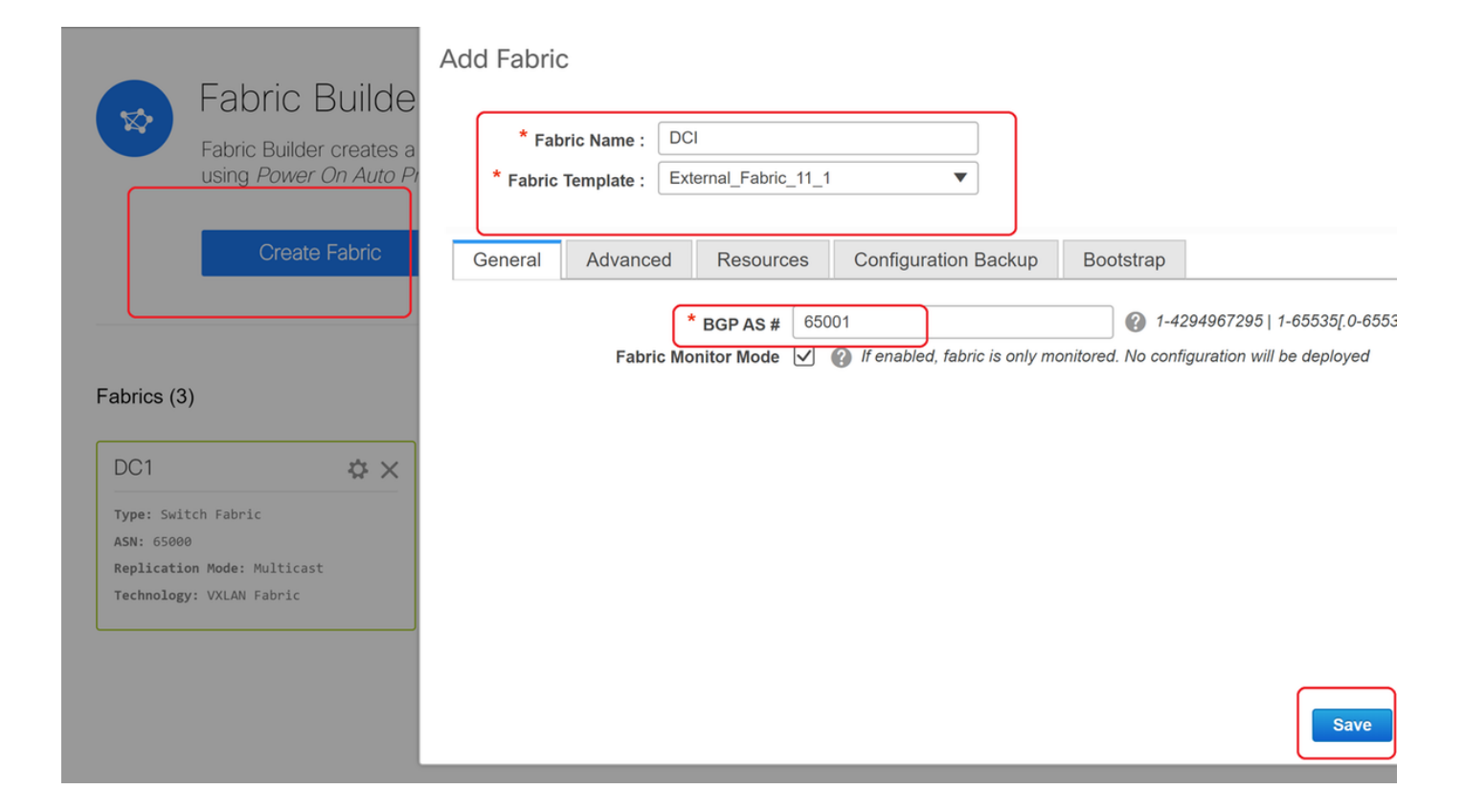

#### Passo 8: Adição de switches em cada malha

# Aqui, todos os switches por malha serão adicionados à respectiva malha.

O procedimento para adicionar switches é mostrado nas capturas de tela abaixo.

| ← Fabric Builder: DC1              | Inventory Manage        | ement                                                        |
|------------------------------------|-------------------------|--------------------------------------------------------------|
| Actions –                          | Discover Existing Sw    | itches PowerOn Auto Provisioning (POAP)                      |
| + - 53 🛆                           | Discovery Information   | Scan Details                                                 |
| Tabular view                       | Seed IP                 | 10.122.165.173,10.122.165.227,10                             |
| Ø Refresh topology                 |                         | Ex: "2.2.2.20"; "10.10.10.40-60"; "2.2.2.20, 2.2.2.1"        |
| Bave layout                        | Authentication Protocol | MD5 V                                                        |
| X Delete saved layout              | Username                | admin                                                        |
| Custom saved layout •              | Password                | ••••••                                                       |
| <ul> <li>Restore Fabric</li> </ul> | Max Hops                | 10 hop(s)                                                    |
| Backup Now                         | Preserve Config         | no yes                                                       |
| Ø Re-sync Fabric                   |                         | Selecting 'no' will clean up the configuration on switch(es) |
| + Add switches                     | Start discovery         |                                                              |
| Fabric Settings                    |                         |                                                              |

# Se "Preseve Config" for "NO"; qualquer configuração de switch presente será apagada; A exceção é o nome do host, a variável de inicialização, o endereço IP MGMT0, a rota no gerenciamento de contexto VRF

# Defina as funções nos switches corretamente (clique com o botão direito do mouse no switch, defina a função e depois a função relevante

# Também organize o layout dos switches de acordo e clique em "salvar layout"

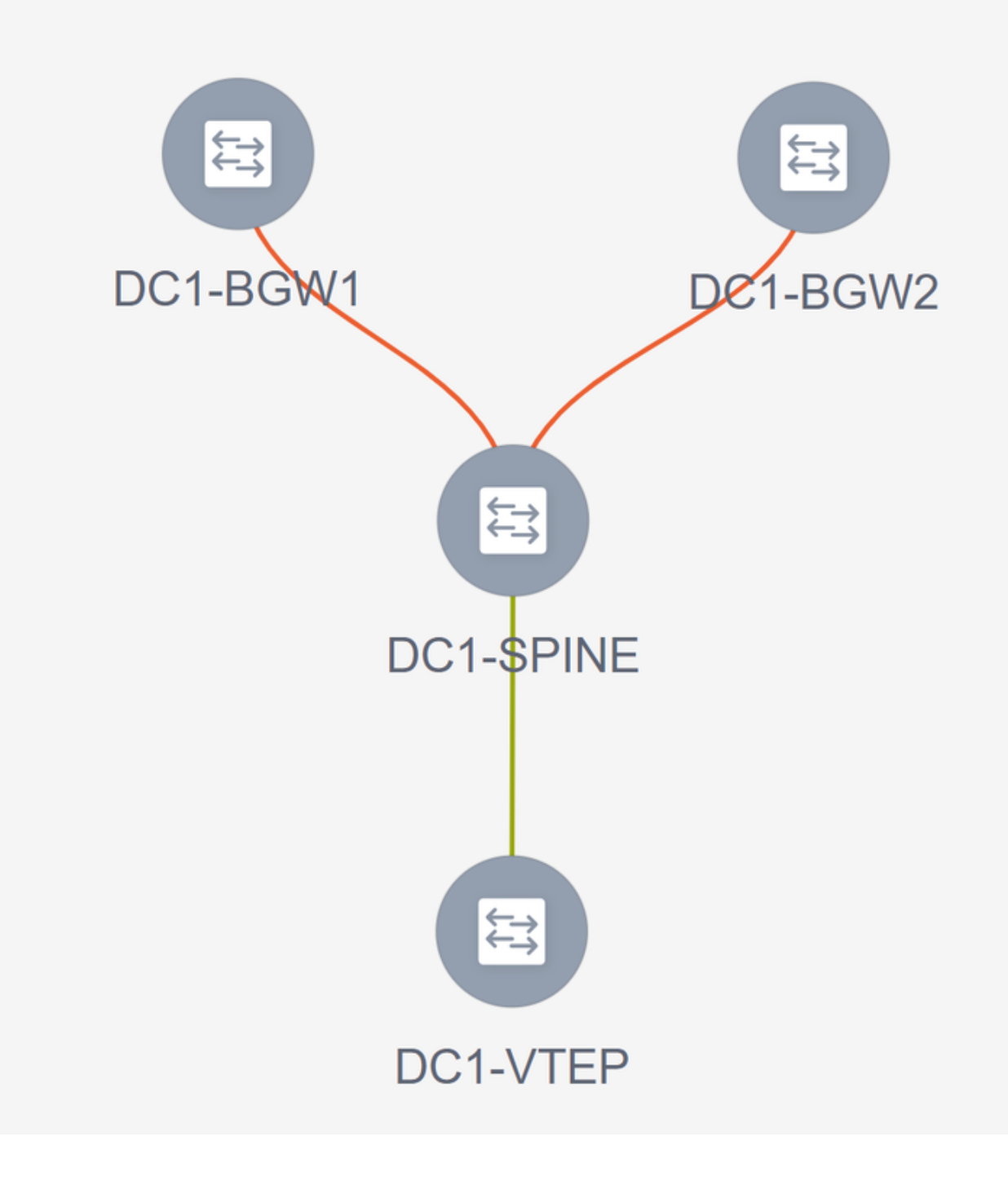

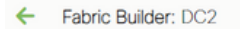

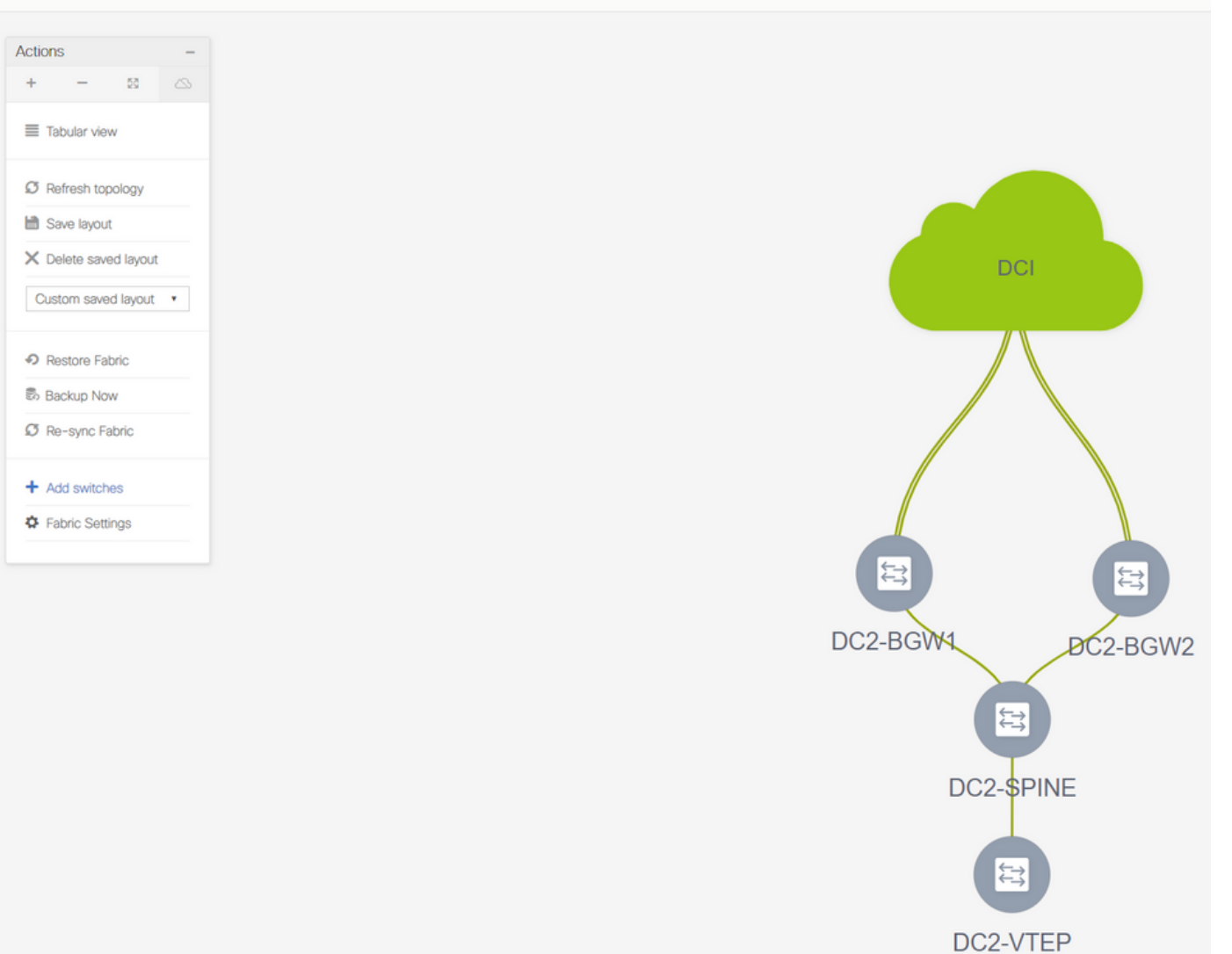

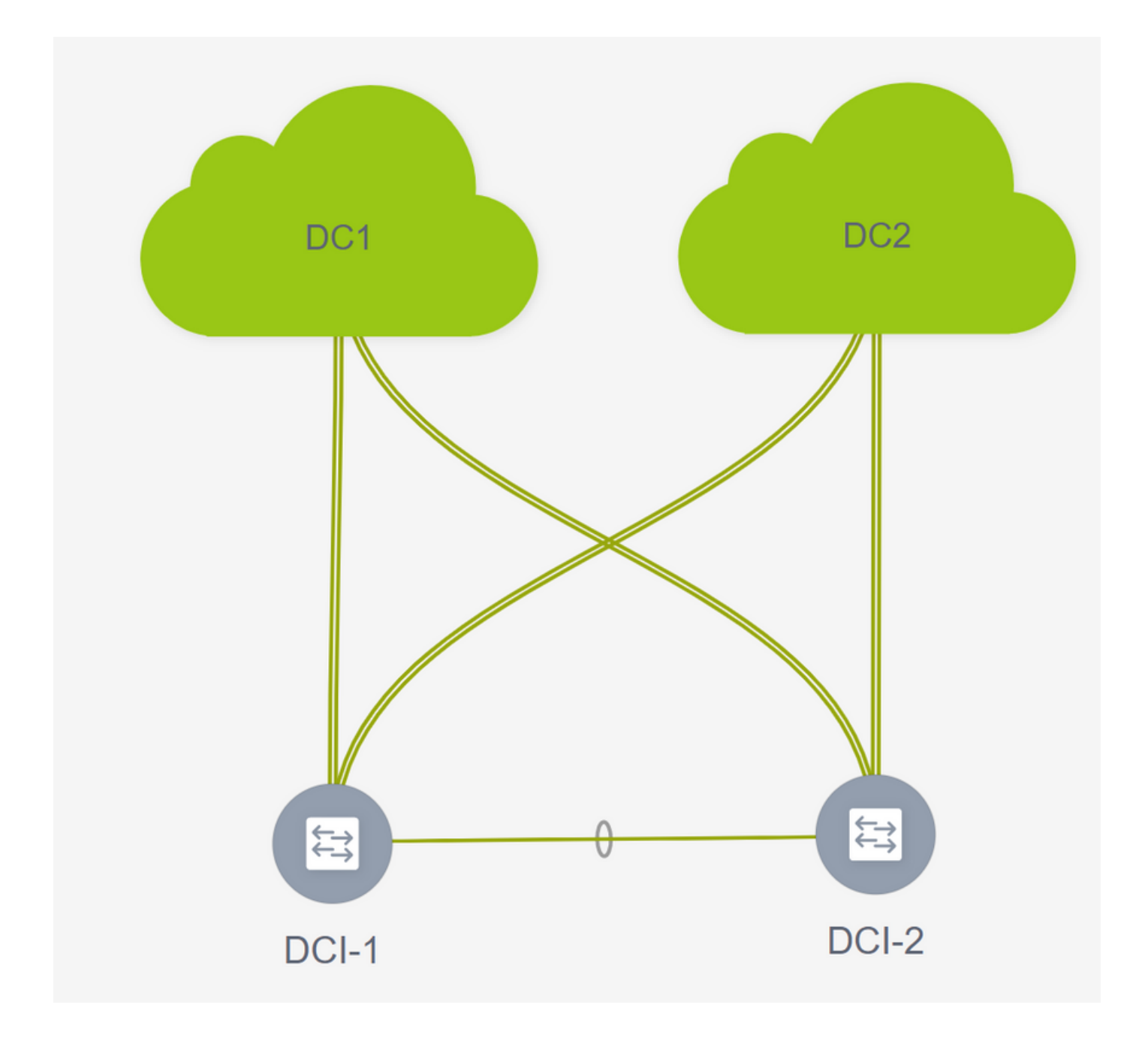

## Etapa 9: Configurações de TRM para estruturas individuais

• A próxima etapa é ativar as caixas de seleção do TRM em cada estrutura

| Network Name     | Network ID | VRF Name | IPv4 Gateway/Subnet                     | IPv6 Gateway/Prefix        | Status                     | VLAN ID                                |   |
|------------------|------------|----------|-----------------------------------------|----------------------------|----------------------------|----------------------------------------|---|
| MyNetwork_100144 | 100144     | tenant-1 | 172.16.144.254/24                       |                            | NA                         | 144                                    |   |
| MyNetwork_100145 | 100145     | tenant-1 | 172.16.145.254/24                       |                            | NA                         | 145                                    |   |
|                  |            |          | Edit Network                            |                            |                            |                                        | × |
|                  |            |          | <ul> <li>Network Information</li> </ul> |                            |                            |                                        | A |
|                  |            |          | * Network I                             | D 100144                   |                            |                                        |   |
|                  |            |          | * Network Nam                           | e MyNetwork_100144         |                            |                                        |   |
|                  |            |          | * VRF Nam                               | e tenant-1                 | Ψ.                         |                                        |   |
|                  |            |          | Layer 2 Onl                             | y                          |                            |                                        |   |
|                  |            |          | * Network Extensio                      |                            | versar 🔻                   |                                        |   |
|                  |            |          | Templat                                 | Default_Network_Ext        | ension_Univer              |                                        |   |
|                  |            |          | VLAN I                                  | <b>D</b> 144               | Pro                        | opose VLAN                             |   |
|                  |            |          | <ul> <li>Network Profile</li> </ul>     |                            |                            |                                        |   |
|                  |            |          | Generate Multicast IP                   | DPlease click only to gene | rate a New Multicast Group | Address and overide the default value! |   |
|                  |            |          | General                                 | Address                    |                            | DHCP Relay IP                          | ^ |
|                  |            |          | Advanced                                | ICPv4 Server 2             |                            | DHCP Relay IP                          |   |
|                  |            |          | DHCF                                    | V4 Server VRF              |                            | 0                                      |   |
|                  |            |          | Loopba                                  | ck ID for DHCP             |                            | 0                                      |   |
|                  |            |          | Relay In                                | Max:1023)                  |                            | 9                                      |   |
|                  |            |          |                                         | Routing Tag 12345          |                            | O-4294967295                           |   |
|                  |            |          |                                         | TRM Enable V               | Enable Tenant Routed Mu    | lticast                                |   |
|                  |            |          | 123                                     | Il Pouto Tarrat            |                            |                                        |   |

# Execute esta etapa para todas as redes para todas as estruturas.

• Depois disso, os VRFs em malhas individuais também são necessários para fazer algumas alterações e adicionar informações conforme abaixo.

|            |        |         |                                     | <u> </u>                                                                    |                                                   |
|------------|--------|---------|-------------------------------------|-----------------------------------------------------------------------------|---------------------------------------------------|
| VRFs       |        |         |                                     | Ľ                                                                           | abric Selected: DC2                               |
| + / X C C  |        |         |                                     |                                                                             |                                                   |
| VRF Name   | VRF ID | Status  |                                     |                                                                             |                                                   |
| ✓ tenant-1 | 1445   | PENDING |                                     |                                                                             |                                                   |
|            |        |         |                                     |                                                                             |                                                   |
|            |        |         |                                     |                                                                             |                                                   |
|            |        |         | Edit VRF                            |                                                                             | ×                                                 |
|            |        |         | <ul> <li>VRF Information</li> </ul> |                                                                             | *                                                 |
|            |        |         | * VRF                               | D 1445                                                                      |                                                   |
|            |        |         | * VRF Nar                           | tenant-1                                                                    |                                                   |
|            |        |         | * VRF Templa                        | te Default_VRF_Universal                                                    |                                                   |
|            |        |         | VRF Extensi<br>Tempi                | Default_VRF_Extension_Universal V                                           |                                                   |
|            |        |         | VLAN                                | D 1445                                                                      | Propose VLAN                                      |
|            |        |         | ▼ VRF Profile                       | $\frown$                                                                    |                                                   |
|            |        |         | General                             | TRM Enable 🗹 🔞 Enable Tenant Rou                                            | ted Multicast                                     |
|            |        |         | Advanced                            | Is RP External  Is RP external to th                                        | e fabrio?                                         |
|            |        |         |                                     | RP Loopback ID                                                              | @ 0-1023                                          |
|            |        |         | * Under                             | ay Meast Add 239.1.2.100                                                    | IP.4 Multicast Address                            |
|            |        |         | Overl                               | Mcast Groups                                                                | @ 22     .0.0.0/4 to 239.255.255.255/4            |
|            |        |         | Enable                              | IPv6 link-loc V Q Enables IPv6 link-lo<br>RM BGW MSite V Q Inable TRM on Bo | ocal Option under VRF SVI rder Gateway Multisite  |
|            |        |         | Rovert                              | se Host Routes 🗌 🔐 riag to Control Adv                                      | ertisement of /32 and /128 Routes to Edge Routers |
|            |        |         |                                     |                                                                             | Save Cancel                                       |
|            |        |         |                                     |                                                                             |                                                   |

# Isso precisa ser feito em DC1 e DC2 também para a seção VRF.

# Observe que o grupo multicast para o VRF-> 239.1.2.100 foi alterado manualmente do grupo preenchido automaticamente; A prática recomendada é usar um grupo diferente para o VRF VNI de Camada 3 e para qualquer grupo multicast de tráfego de VNI de VLAN L2

## Etapa 10: Configuração VRFLITE em gateways de borda

# A partir do NXOS 9.3(3) e do DCNM 11.3(1), os Gateways de Borda podem atuar como Gateways de Borda e ponto de conectividade VRFLITE (o que permitirá que o Gateway de Borda tenha uma vizinhança VRFLITE com um roteador externo e assim os dispositivos externos podem se comunicar com os dispositivos na estrutura)

# Para o propósito deste documento, os Gateways de borda estão formando a vizinhança VRFLITE com o roteador DCI que estão no norte da topologia mostrada acima.

# Um ponto a ser observado é que: VRFLITE e links de subcamada multisite não podem ser os mesmos links físicos. Links separados precisarão ser ativados para formar a subcamada de vários sites e vrflite

# Capturas de tela abaixo ilustrarão como obter extensões VRF LITE e multisite em Gateways de borda.

| Fabric Builder: Mul   | tisite-N | 1SD |
|-----------------------|----------|-----|
| Actions               | -        |     |
| + - 53                |          |     |
| ■ Tabular view        | ]        |     |
| C Refresh topology    |          |     |
| 🗎 Save layout         |          |     |
| X Delete saved layout |          |     |
| Custom saved layout   | •        |     |
| Fabric Settings       |          |     |
| Move Fabrics          |          |     |
|                       |          |     |

|     |             |                                           |                                  | Link Management                  | : - Edit Link         |            | )                               |                                             |
|-----|-------------|-------------------------------------------|----------------------------------|----------------------------------|-----------------------|------------|---------------------------------|---------------------------------------------|
| + 🖊 |             |                                           |                                  |                                  |                       |            |                                 |                                             |
|     | Fabric Name | Name                                      | Policy                           | * Link Type                      |                       |            |                                 |                                             |
| 1   | DC1         | DC1-VTEP~Ethernet1/2DC1-N3K~Ethernet1/1   |                                  | * Link Sub-Type                  |                       | T          |                                 |                                             |
| 2   | DC2         | DC2-VTEP~Ethernet1/1DC2-N3K~Ethernet1/1/1 |                                  | Link Template                    | ext_fabric_setup_11_1 |            |                                 |                                             |
| 3   | DC1<->DC2   | DC1-BGW1~loopback0DC2-BGW1~loopback0      | ext_evpn_multisite_overlay_setup | * Destination Fabric             |                       | -          |                                 |                                             |
| 4   | DC1<->DC2   | DC1-BGW1~loopback0DC2-BGW2~loopback0      | ext_evpn_multisite_overlay_setup | * Source Device                  |                       | *          |                                 |                                             |
| 5   | DC1<->DC2   | DC1-BGW2~loopback0DC2-BGW1~loopback0      | ext_evpn_multisite_overlay_setup | * Source Interface               |                       | ~          |                                 |                                             |
| 6   | DC1<->DC2   | DC1-BGW2~loopback0DC2-BGW2~loopback0      | ext_evpn_multisite_overlay_setup | * Destination Device             |                       | -          |                                 |                                             |
| 7   | DC1         | DC1-VTEP~Ethernet1/1DC1-SPINE~Ethernet1/1 | int_intra_fabric_unnum_link_11_1 | * Destination Interface          |                       | -          | J                               |                                             |
| 8   | DC1         | DC1-BGW2~Ethernet1/2DC1-SPINE~Ethernet    | int_intra_fabric_unnum_link_11_1 |                                  |                       |            |                                 |                                             |
| 9 🗆 | DC1         | DC1-BGW1~Ethernet1/3DC1-SPINE~Ethernet    | int_intra_fabric_unnum_link_11_1 | <ul> <li>Link Profile</li> </ul> |                       |            |                                 |                                             |
| 0   | DC2         | DC2-BGW2~Ethernet1/1DC2-SPINE~Ethernet    | int_intra_fabric_num_link_11_1   | General                          |                       | 05000      |                                 | Q Loop 800 Autonomous Sustem Number         |
| 1   | DC2         | DC2-BGW1~Ethernet1/1DC2-SPINE~Ethernet    | int_intra_fabric_num_link_11_1   | Advanced                         | BGP Local ASN         | 65000      | 5.000                           | Cocal BGP Autonomous System Number          |
| 2   | DC2         | DC2-VTEP~Ethernet1/3DC2-SPINE~Ethernet1/3 | int_intra_fabric_num_link_11_1   |                                  | * IP Address/Mask     | 10.33.10.3 | 0/30                            |                                             |
| 3   | DC2<->DCI   | DC2-BGW2~Ethernet1/5DCI-1~Ethernet1/8     | ext_multisite_underlay_setup_1   |                                  | BGP Neighbor IP       | 10.33.10.0 | 5                               | Neighbor IP address in each Vice            |
| 4   | DC2<->DCI   | DC2-BGW2~Ethernet1/6DC1-2~Ethernet1/8     | ext_multisite_underlay_setup_1   |                                  | BGP Neighbor ASN      | 65001      |                                 | Reighbor BGP Autonomous System Number       |
|     | DCI<->DC2   | DCI-2~Ethernet1/8DC2-BGW2~Ethernet1/8     |                                  |                                  | Link MTU              | 9216       | an that controls Auto V/DE Life | Deployment on both ends for Managed devices |
| 5 🗸 | DC1<->DCI   | DC1-BGW1~Ethernet1/1DCI-2~Ethernet1/1     | ext_fabric_setup_11_1            |                                  | Auto Deploy Plag      |            | ay that controls Auto VAF Life  | Deproyment on oom enus for managed devices  |
| 7   | DC1<->DCI   | DC1-BGW2~Ethernet1/5DC1-2~Ethernet1/5     | ext_multisite_underlay_setup_1   |                                  |                       |            |                                 |                                             |
| 8   | DC2<->DCI   | DC2-BGW1~Ethernet1/4DC1-2~Ethernet1/6     | ext_multisite_underlay_setup_1   |                                  |                       |            |                                 |                                             |
| 9   | DC1<->DCI   | DC1-BGW1~Ethernet1/5DCI-2~Ethernet1/7     | ext_multisite_underlay_setup_1   |                                  |                       |            |                                 |                                             |
| 0   | DC1<->DCI   | DC1-BGW2~Ethernet1/4DCI-1~Ethernet1/5     | ext_multisite_underlay_setup_1   |                                  |                       |            |                                 |                                             |
| 21  | DC2<->DCI   | DC2-BGW1~Ethernet1/5DCI-1~Ethernet1/6     | ext_multisite_underlay_setup_1   |                                  |                       |            |                                 |                                             |
| 2   | DC1<->DCI   | DC1-BGW1~Ethernet1/4DCI-1~Ethernet1/7     | ext_multisite_underlay_setup_1   |                                  |                       |            |                                 |                                             |

# Mudar para a "vista tabular"

# Mova para a guia "links" e adicione um link "VRFLITE entre estruturas" e terá que especificar a estrutura de origem como DC1 e estrutura de destino como DCI

# Selecione a interface certa para a interface de origem que leva ao Switch DCI correto

No perfil do link, forneça os endereços IP locais e remotos

# Também habilite a caixa de seleção - "flag de implantação automática" para que a configuração dos switches DCI para VRFLITE também seja preenchida automaticamente (isso é feito em uma etapa futura)

# ASNs são preenchidos automaticamente

# Quando todos os campos estiverem preenchidos com as informações corretas, clique no botão "salvar"

- A etapa acima terá que ser feita para todas as conexões BGW para DCI em todos os 4 gateways de borda em direção aos dois switches DCI.
- Considerando a topologia deste documento, haverá um total de 8 conexões VRF LITE entre estruturas e a aparência abaixo.

| - F   | abric | Builder: Multisite-MS | D                                         |                                  |                  |             |            |
|-------|-------|-----------------------|-------------------------------------------|----------------------------------|------------------|-------------|------------|
| Swite | ches  | Links Operatio        | onal View                                 |                                  |                  |             |            |
|       |       |                       |                                           |                                  |                  |             |            |
| +     |       | × @ 6                 |                                           |                                  |                  |             |            |
|       |       | Fabric Name           | Name                                      | Policy                           | Info             | Admin State | Oper State |
| 1     |       | DC1                   | DC1-VTEP~Ethernet1/2DC1-N3K~Ethernet1/1   |                                  | Neighbor Present | Up:-        | Up:-       |
| 2     |       | DC2                   | DC2-VTEP~Ethernet1/1DC2-N3K~Ethernet1/1/1 |                                  | Neighbor Present | Up:-        | Up:-       |
| 3     |       | DC1                   | DC1-BGW2~Ethernet1/2DC1-SPINE~Ethernet    | int_intra_fabric_unnum_link_11_1 | Link Present     | Up:Up       | Up:Up      |
| 4     |       | DC1                   | DC1-BGW1~Ethernet1/3DC1-SPINE~Ethernet    | int_intra_fabric_unnum_link_11_1 | Link Present     | Up:Up       | Up:Up      |
| 5     |       | DC1                   | DC1-VTEP~Ethernet1/1DC1-SPINE~Ethernet1/1 | int_intra_fabric_unnum_link_11_1 | Link Present     | Up:Up       | Up:Up      |
| 6     |       | DC2                   | DC2-BGW2~Ethernet1/1DC2-SPINE~Ethernet    |                                  | Link Present     | Up:Up       | Up:Up      |
| 7     |       | DC2                   | DC2-VTEP~Ethernet1/3DC2-SPINE~Ethernet1/3 |                                  | Link Present     | Up:Up       | Up:Up      |
| 8     |       | DC2                   | DC2-BGW1~Ethernet1/1DC2-SPINE~Ethernet    |                                  | Link Present     | Up:Up       | Up:Up      |
| 9     |       | DC2<->DCI             | DC2-BGW2~Ethernet1/2DCI-1~Ethernet1/4     | ext_fabric_setup_11_1            | Link Present     | Up:Up       | Up:Up      |
| 10    |       | DC2<->DCI             | DC2-BGW2~Ethernet1/4DCI-2~Ethernet1/4     | ext_fabric_setup_11_1            | Link Present     | Up:Up       | Up:Up      |
| 11    |       | DC1<->DCI             | DC1-BGW1~Ethernet1/1DCI-2~Ethernet1/1     | ext_fabric_setup_11_1            | Link Present     | Up:Up       | Up:Up      |
| 12    |       | DC1<->DCI             | DC1-BGW2~Ethernet1/1DCI-2~Ethernet1/2     | ext_fabric_setup_11_1            | Link Present     | Up:Up       | Up:Up      |
| 13    |       | DC2<->DCI             | DC2-BGW1~Ethernet1/3DCI-2~Ethernet1/3     | ext_fabric_setup_11_1            | Link Present     | Up:Up       | Up:Up      |
| 14    |       | DC2<->DCI             | DC2-BGW1~Ethernet1/2DCI-1~Ethernet1/3     | ext_fabric_setup_11_1            | Link Present     | Up:Up       | Up:Up      |
| 15    |       | DC1<->DCI             | DC1-BGW1~Ethernet1/2DCI-1~Ethernet1/1     | ext_fabric_setup_11_1            | Link Present     | Up:Up       | Up:Up      |
| 16    |       | DC1<->DCI             | DC1-BGW2~Ethernet1/3DCI-1~Ethernet1/2     | ext fabric setup 11 1            | Link Present     | Up:Up       | Up:Up      |

## Etapa 11: Configuração de subcamada de vários sites em gateways de borda

# A próxima etapa é configurar a Subcamada multisite em cada Border Gateway em cada estrutura.

# Para essa finalidade, precisaremos de links físicos separados de BGWs para switches DCI. Os links usados para VRFLITE na etapa 10 não podem ser usados para Sobreposição de vários sites

# Essas interfaces farão parte do "vrf padrão" ao contrário do anterior, em que as interfaces farão parte do vrf do locatário (este exemplo, é o locatário 1)

# Abaixo, as capturas de tela ajudarão a seguir as etapas para fazer essa configuração.

| ←   | abric        | Builder: Multisite-MS | D                                                       |                                  |                                  |                               |       |                   |              |                             |
|-----|--------------|-----------------------|---------------------------------------------------------|----------------------------------|----------------------------------|-------------------------------|-------|-------------------|--------------|-----------------------------|
| Swi | ches         | Links Operatio        | onal View                                               |                                  |                                  |                               |       |                   |              |                             |
|     |              |                       |                                                         |                                  | Lipk Management                  | Edit Link                     |       |                   |              | $\boxtimes$                 |
| +   |              | XCC                   |                                                         |                                  |                                  |                               |       |                   |              | _                           |
|     |              | Fabric Name           | Name                                                    | Dallay                           | * Link Type                      |                               | T     |                   |              |                             |
|     |              | Pablic Name           | Rane                                                    | Policy                           | * Link Sub-Type                  |                               |       |                   |              |                             |
| 1   |              | DC1                   | DC1-VTEP~Ethemet1/2DC1-N3K~Ethemet1/1                   |                                  | * Link Template                  | ext_multisite_underlay_setup_ | · •   |                   |              |                             |
| 2   |              | DC2                   | DC2-VTEP~Ethemet1/1DC2-N3K~Ethemet1/1/1                 |                                  | * Source Fabric                  |                               | T     |                   |              |                             |
| 3   |              | DC1<->DC2             | DC1-BGW1~loopback0DC2-BGW1~loopback0                    | ext_evpn_multisite_overlay_setup | * Destination Fabric             |                               | V     |                   |              |                             |
| 4   |              | DC1<->DC2             | DC1-BGW1~loopback0DC2-BGW2~loopback0                    | ext_evpn_multisite_overlay_setup | * Source Device                  |                               |       |                   |              |                             |
| 5   |              | DC1<->DC2             | DC1-BGW2~loopback0DC2-BGW1~loopback0                    | ext_evpn_multisite_overlay_setup | * Source Interface               |                               | ~     |                   |              |                             |
| 6   |              | DC1<->DC2             | DC1-BGW2~loopback0DC2-BGW2~loopback0                    | ext_evpn_multisite_overlay_setup | * Destination Device             |                               | •     |                   |              |                             |
| 7   |              | DC1<->DCI             | DC1-BGW1~Ethernet1/1DCI-2~Ethernet1/1                   | ext_fabric_setup_11_1            | Destination Interface            |                               |       | J                 |              |                             |
| 8   |              | DC1<->DCI             | DC1-BGW1~Ethernet1/2DCI-1~Ethernet1/1                   | ext_fabric_setup_11_1            |                                  |                               |       |                   |              |                             |
| 9   |              | DC1                   | DC1-BGW1~Ethernet1/3DC1-SPINE~Ethernet                  | int_intra_fabric_unnum_link_11_1 | <ul> <li>Link Profile</li> </ul> |                               |       |                   |              |                             |
| 10  | $\checkmark$ | DC1<->DCI             | DC1-BGW1~Ethernet1/4DCI-1~Ethernet1/7                   | ext_multisite_underlay_setup_1   | General                          |                               | ſ     | * BGP Local ASN   | 65000        | Loca BGP Autonomous Su      |
| 11  |              | DC1<->DCI             | DC1-BGW1~Ethernet1/5DCI-2~Ethernet1/7                   | ext_multisite_underlay_setup_1   | Advanced                         |                               |       | * ID Address Mask | 10 4 10 1/20 | IP andress with mask /a d   |
| 12  |              | DC1<->DCI             | DC1-BGW2~Ethernet1/1DCI-2~Ethernet1/2                   | ext_fabric_setup_11_1            |                                  |                               |       | IP Addressimask   | 10.4.10.030  | Alaimber ID address         |
| 13  |              | DC1                   | DC1-BGW2~Ethernet1/2DC1-SPINE~Ethernet                  | int_intra_fabric_unnum_link_11_1 |                                  |                               | I     | BGP Neighbor IP   | 10.4.10.2    |                             |
| 14  |              | DC1<->DCI             | DC1-BGW2~Ethernet1/3DCI-1~Ethernet1/2                   | ext_fabric_setup_11_1            |                                  |                               |       | BGP Neighbor ASN  | 65001        | Weigtoor BGP Autonomou      |
| 15  |              | DC1<->DCI             | DC1-BGW2~Ethernet1/4DCI-1~Ethernet1/5                   | ext_multisite_underlay_setup_1   |                                  |                               | 1     | GP Maximum Paths  | 1            | Maxinum number of IBGP,     |
| 16  |              | DC1<->DCI             | DC1-BGW2~Ethernet1/5DCI-2~Ethernet1/5                   | ext_multisite_underlay_setup_1   |                                  |                               |       | Routing TAG       | 54321        | Routing tag associated witi |
| 17  |              | DC1                   | DC1-VTEP~Ethernet1/1DC1-SPINE~Ethernet1/1               | int_intra_fabric_unnum_link_11_1 |                                  |                               |       | Link MTU          | 9216         | Interace MTU on both end    |
| 18  |              | DC2                   | DC2-VTEP~Ethernet1/3DC2-SPINE~Ethernet1/3               | int_intra_fabric_num_link_11_1   |                                  |                               |       |                   |              |                             |
| 19  |              | DC2                   | DC2-BGW2~Ethernet1/1DC2-SPINE~Ethernet                  | int_intra_fabric_num_link_11_1   |                                  | 4                             | · · · |                   |              |                             |
| 20  |              | DC2                   | DC2-BGW1~Ethernet1/1DC2-SPINE~Ethernet                  | int_intra_fabric_num_link_11_1   |                                  |                               |       |                   |              |                             |
| 21  |              | DC2<->DCI             | DC2-BGW1~Ethernet1/2DCI-1~Ethernet1/3                   | ext_fabric_setup_11_1            |                                  |                               |       |                   |              |                             |
| 22  |              | DC2<->DCI             | DC2-BGW1~Ethernet1/3DCI-2~Ethernet1/3                   | ext_fabric_setup_11_1            |                                  |                               |       |                   |              |                             |
| 23  |              | DC2<->DCI             | DC2-BGW1~Ethernet1/4DCI-2~Ethernet1/6                   | ext_multisite_underlay_setup_1   |                                  |                               |       |                   |              |                             |
| 24  |              | DC2<->DCI             | DC2-BGW1~Ethernet1/5DCI-1~Ethernet1/6                   | ext_multisite_underlay_setup_1   |                                  |                               |       |                   |              |                             |
| 25  |              | DC2<->DCI             | DC2-BGW2~Ethernet1/4DCI-2~Ethernet1/4                   | ext_fabric_setup_11_1            |                                  |                               |       |                   |              | Save                        |
| 26  |              | DCI<->DC2             | DCI-2~Ethernet1/8DC2-BGW2~Ethernet1/8                   |                                  |                                  |                               |       |                   |              |                             |
| 27  |              | DC2<->DCI             | DC2-BGW2~Ethernet1/6DCI-2~Ethernet1/8                   | ext multisite underlay setup 1   |                                  |                               |       |                   |              |                             |
| 28  |              | DC2<->DCI             | DC2.BGW2-Ethemet1/2DCL1-Ethemet1/4                      | evt fabric setun 11 1            | Link Present LIn LI              | a Unillo                      |       |                   |              | 4                           |
| 20  |              | 000000                | Contraction and a contraction of the contraction of the |                                  | op.o                             | op.op                         |       |                   |              |                             |

# A mesma etapa terá que ser executada para todas as conexões de BGWs a switches DCI

# No final, um total de 8 conexões de sub-camada multilocal entre estruturas será visto como abaixo.

| ۴ſ  | Fabric | Builder: Multisite-M | SD                                    |                                  |              |             |            |
|-----|--------|----------------------|---------------------------------------|----------------------------------|--------------|-------------|------------|
| Swi | tches  | Links Operat         | tional View                           |                                  |              |             |            |
|     |        |                      |                                       |                                  |              |             |            |
| +   |        | XC                   |                                       |                                  |              |             |            |
|     |        | Fabric Name          | Name                                  | Policy 🔺                         | Info         | Admin State | Oper State |
| 1   |        | DC1<->DC2            | DC1-BGW1~loopback0DC2-BGW1~loopback0  | ext_evpn_multisite_overlay_setup | NA           |             | -1-        |
| 2   |        | DC1<->DC2            | DC1-BGW1~loopback0DC2-BGW2~loopback0  | ext_evpn_multisite_overlay_setup | NA           | -1-         | -1-        |
| 3   |        | DC1<->DC2            | DC1-BGW2~loopback0DC2-BGW1~loopback0  | ext_evpn_multisite_overlay_setup | NA           | 44          | -1-        |
| 4   |        | DC1<->DC2            | DC1-BGW2~loopback0DC2-BGW2~loopback0  | ext_evpn_multisite_overlay_setup | NA           | 44          | -1-        |
| 5   |        | DC1<->DCI            | DC1-BGW1~Ethernet1/1DCI-2~Ethernet1/1 | ext_fabric_setup_11_1            | Link Present | Up:Up       | Up:Up      |
| 6   |        | DC1<->DCI            | DC1-BGW1~Ethernet1/2DCI-1~Ethernet1/1 | ext_fabric_setup_11_1            | Link Present | Up:Up       | Up:Up      |
| 7   |        | DC1<->DCI            | DC1-BGW2~Ethernet1/1DCI-2~Ethernet1/2 | ext_fabric_setup_11_1            | Link Present | Up:Up       | Up:Up      |
| 8   |        | DC1<->DCI            | DC1-BGW2~Ethernet1/3DCI-1~Ethernet1/2 | ext_fabric_setup_11_1            | Link Present | Up:Up       | Up:Up      |
| 9   |        | DC2<->DCI            | DC2-BGW1~Ethernet1/2DCI-1~Ethernet1/3 | ext_fabric_setup_11_1            | Link Present | Up:Up       | Up:Up      |
| 10  |        | DC2<->DCI            | DC2-BGW1~Ethernet1/3DCI-2~Ethernet1/3 | ext_fabric_setup_11_1            | Link Present | Up:Up       | Up:Up      |
| 11  |        | DC2<->DCI            | DC2-BGW2~Ethernet1/4DCI-2~Ethernet1/4 | ext_fabric_setup_11_1            | Link Present | Up:Up       | Up:Up      |
| 12  |        | DC2<->DCI            | DC2-BGW2~Ethernet1/2DCI-1~Ethernet1/4 | ext_fabric_setup_11_1            | Link Present | Up:Up       | Up:Up      |
| 13  |        | DC1<->DCI            | DC1-BGW1~Ethernet1/4DCI-1~Ethernet1/7 | ext_multisite_underlay_setup_1   | Link Present | Up:Up       | Up:Up      |
| 14  |        | DC1<->DCI            | DC1-BGW1~Ethernet1/5DCI-2~Ethernet1/7 | ext_multisite_underlay_setup_1   | Link Present | Up:Up       | Up:Up      |
| 15  |        | DC1<->DCI            | DC1-BGW2~Ethernet1/4DCI-1~Ethernet1/5 | ext_multisite_underlay_setup_1   | Link Present | Up:Up       | Up:Up      |
| 16  |        | DC1<->DCI            | DC1-BGW2~Ethernet1/5DCI-2~Ethernet1/5 | ext_multisite_underlay_setup_1   | Link Present | Up:Up       | Up:Up      |
| 17  |        | DC2<->DCI            | DC2-BGW1~Ethernet1/4DCI-2~Ethernet1/6 | ext_multisite_underlay_setup_1   | Link Present | Up:Up       | Up:Up      |
| 18  |        | DC2<->DCI            | DC2-BGW1~Ethernet1/5DCI-1~Ethernet1/6 | ext_multisite_underlay_setup_1   | Link Present | Up:Up       | Up:Up      |
| 19  |        | DC2<->DCI            | DC2-BGW2~Ethernet1/6DCI-2~Ethernet1/8 | ext_multisite_underlay_setup_1   | Link Present | Up:Up       | Up:Up      |
| 20  |        | DC2<->DCI            | DC2-BGW2~Ethernet1/5DCI-1~Ethernet1/8 | ext_multisite_underlay_setup_1   | Link Present | Up:Up       | Up:Up      |

## Etapa 12: Configurações de sobreposição de vários sites para TRM

# Quando a Subcamada Multisite for concluída, as interfaces/links de sobreposição multisite serão preenchidos automaticamente e poderão ser vistos na exibição em forma de tabela em links na malha MSD multisite.

# Por padrão, a Sobreposição de vários locais formará apenas o vizinho vpn l2vpn bgp de cada local BGWs para o outro, o que é necessário para a comunicação unicast de um local para outro. No entanto, quando o Multicast é necessário para ser executado entre os sites (que são conectados pelo recurso multisite vxlan), é necessário ativar a caixa de seleção TRM, conforme visto abaixo, para todas as interfaces de sobreposição dentro do MSD Fabric multisite. Capturas de tela ilustrarão como fazer isso.

| ←  | Fabric  | Builder: Multisite   | -MSD                    |                             |                                  |         | Sa                       | ave & De | eploy |
|----|---------|----------------------|-------------------------|-----------------------------|----------------------------------|---------|--------------------------|----------|-------|
| Sw | itches  | Links                | erational View          |                             |                                  |         |                          |          |       |
|    |         |                      |                         |                             |                                  |         | Selected 0 / Total 29    | Ø        | - Q   |
| +  |         |                      |                         |                             |                                  | Show    | All                      | •        | T     |
|    |         | Fabric Name          | Name                    |                             | Policy                           | Info    | Admin State              | Oper     | ·     |
| 1  |         | DC1<->DC2            | DC1-BGW1~loopback0-     | DC2-BGW1~loopback0          | ext evpn multisite overlay setup | NA      | ~                        |          | A     |
| 2  |         | DC1<->DC2            | DC1-BGW1~loopback0-     | DC2-BGW2~loopback0          | ext_evpn_multisite_overlay_setup | NA      |                          |          | - 1   |
| 3  |         | DC1<->DC2            | DC1-BGW2~loopback0-     | DC2-BGW1~loopback0          | ext_evpn_multisite_overlay_setup | NA      | ~                        | -:-      | -     |
| 4  |         | DC1<->DC2            | DC1-BGW2~loopback0-     | DC2-BGW2~loopback0          | ext_evpn_multisite_overlay_setup | NA      | ~                        |          | - 1   |
|    |         |                      |                         |                             |                                  |         |                          |          |       |
| A  | cisc    | Data Cente           | Link Management         | - Edit Link                 |                                  |         |                          |          | ×     |
| ←  | Fabri   | c Builder: Multisite | Link Management         |                             |                                  |         |                          |          | blo   |
|    |         |                      | * Link Type             | Inter-Fabric                | V                                |         |                          |          | - 1   |
| Sv | /itches | Links O <sub>f</sub> | * Link Sub-Type         | MULTISITE_OVERLAY           | T                                |         |                          |          | - 1   |
|    |         |                      | * Link Template         | ext_evpn_multisite_overlay_ | se 🔻                             |         |                          |          | 5     |
| +  |         |                      | * Source Fabric         | DC1                         | V                                |         |                          |          |       |
|    |         | Fabric Name          | * Destination Fabric    | DC2                         |                                  |         |                          |          |       |
|    |         |                      | * Source Device         | DC1-BGW1                    | V                                |         |                          |          |       |
|    |         |                      | * Source Interface      | loopback0                   | •                                |         |                          |          | - 1   |
| -  |         |                      | * Destination Device    | DC2-BGW1                    |                                  |         |                          |          | - 1   |
|    |         |                      | * Destination Interface | loopback0                   | V                                |         |                          |          |       |
| -  |         |                      | General                 |                             | 05000                            | 0.00    |                          |          | ^     |
| 6  |         |                      |                         | BGP Local ASN               | 65000                            | G BG    | P Local Autonomous Sy    | op FV    |       |
| -  |         |                      |                         | * Source IP Address         | 10.10.10.1                       |         | urce IPv4 Address for B  | GPEVF    |       |
| ,  |         |                      |                         | * Destination IP Addr       | 10.10.20.3                       | O Des   | stination IPv4 Address f | or BGP   | Ł     |
| 0  |         |                      |                         | * BGP Neighbor ASN          | 65002                            | BG      | P Neighbor Autonomou     | s Syste  | n     |
| 40 |         |                      |                         | Enable TRM                  |                                  | inicast |                          |          | •     |
| 14 |         |                      |                         |                             |                                  |         |                          |          |       |
| 44 |         |                      |                         |                             |                                  |         |                          | Save     |       |
| 12 |         | 002<->001            |                         |                             |                                  |         |                          |          | 14.   |

## Passo 13: Salvar/implantar em MSD e estruturas individuais

# Execute uma ação de salvar/implantar que irá enviar as configurações relevantes de acordo com as etapas acima

# Ao selecionar o MSD, as configurações que serão enviadas serão aplicadas somente aos Gateways de borda.

# Assim, é necessário salvar/implantar as malhas individuais, que enviarão as configurações relevantes para todos os switches/VTEPs leaf regulares

#### Passo 14: Anexos de extensão VRF para MSD

| CISCO CISCO                                                    |                            |               |                         |          |                |             |                      |                   |                              |               |             |             |                            |
|----------------------------------------------------------------|----------------------------|---------------|-------------------------|----------|----------------|-------------|----------------------|-------------------|------------------------------|---------------|-------------|-------------|----------------------------|
| Network / VRF Selection > Network / VRF Deploy                 | rment )                    |               |                         |          |                |             |                      |                   |                              |               |             |             | Natwork View Continue      |
|                                                                |                            | )             |                         |          |                |             |                      | Fai               | tric Selected: Multisite-MSD |               |             |             | $\Box$                     |
| VRFs                                                           |                            |               |                         |          |                |             |                      |                   |                              |               |             |             | Selected 1 / Total 1 Ø Ø • |
| + / X 8 8                                                      |                            |               |                         |          |                |             |                      |                   |                              |               |             | Show        | A1 • •                     |
| VRF Name                                                       | <ul> <li>VRF ID</li> </ul> |               | tatus                   |          |                |             |                      |                   |                              |               |             |             |                            |
| V tenani-1                                                     | 1445                       | N             | A                       |          |                |             |                      |                   |                              |               |             |             |                            |
|                                                                |                            |               |                         |          |                |             |                      |                   |                              |               |             |             |                            |
|                                                                |                            |               |                         |          |                |             |                      |                   |                              |               |             |             |                            |
|                                                                |                            |               |                         |          |                |             |                      |                   |                              |               |             |             |                            |
|                                                                |                            |               |                         |          |                |             |                      |                   |                              |               |             |             |                            |
|                                                                |                            |               |                         |          |                |             |                      |                   |                              |               |             |             |                            |
|                                                                |                            |               |                         |          |                |             |                      |                   |                              |               |             |             |                            |
|                                                                |                            |               |                         |          |                |             |                      |                   |                              |               |             |             |                            |
| Network / VRF Selection Network / VRF Deploy                   | ment >                     |               |                         |          |                |             |                      |                   |                              |               |             |             | Decky Decklod Mew          |
|                                                                |                            |               |                         |          |                |             |                      |                   |                              |               |             |             |                            |
| VRF Extension Attachment - A                                   | ttach exte                 | insions for g | iven switch(e           | is)      |                |             |                      |                   |                              |               |             | ×           | 0                          |
| Fabric Name: Multisite-MSD                                     |                            |               |                         |          |                |             |                      |                   |                              |               |             |             | Ø                          |
| Deployment Options                                             |                            |               |                         |          |                |             |                      |                   |                              |               |             |             | 0                          |
| Select the row and shits on the cell to edit and selection get |                            |               |                         |          |                |             |                      | _                 |                              |               |             |             |                            |
| tenant-1                                                       | _                          |               |                         |          |                | (           |                      |                   |                              |               |             |             | ×                          |
| Switch                                                         |                            |               | <ul> <li>VLA</li> </ul> | N        |                |             | Extend               |                   | CLI Freeform                 | Statu         |             | Loopback Id |                            |
| DC1-BGW1                                                       |                            |               | 1445                    |          |                |             | MULTISITE + VRF_LITE |                   | Freeform config.)            | NA            |             |             |                            |
| C1-BOW2                                                        |                            |               | 1445                    |          |                |             | MULTISITE + VRF_LITE |                   | Freedom config               | NA            |             |             |                            |
| C2-8047                                                        |                            |               | 1445                    |          |                |             |                      |                   | Freedom cong                 | No.           |             |             |                            |
|                                                                |                            |               |                         |          |                |             |                      |                   |                              |               |             |             |                            |
|                                                                |                            |               |                         |          |                | - U         |                      |                   |                              |               |             |             |                            |
|                                                                |                            |               |                         |          |                |             |                      |                   |                              |               |             |             |                            |
|                                                                |                            |               |                         |          |                |             |                      |                   |                              |               |             |             |                            |
| 1                                                              |                            |               |                         |          |                |             |                      |                   |                              | -             |             |             |                            |
| Extension Details                                              |                            |               |                         |          |                |             |                      |                   |                              |               |             |             |                            |
| Source Swt A Type                                              | IF_NAME                    | Dest. Switch  | Dest. Interface         | 00T10_ID | IP_MASK        | NEIGHBOR_IP | NEIGHBOR_ASN         | AUTO_VRF_LITE_FLA | PEER_VRF_NAME                | IPV6_NEIGHBOR | R IPVE_MASK | i           |                            |
| C DC1480W1 VRF_UTE                                             | Ethernet1/2                | DCI-1         | Ethernet1/1             | 2        | 10.33.10.1/30  | 10.33.10.2  | 65001                | true              | tenant.1                     |               |             |             |                            |
| DC1-BGW1 VRP_LITE                                              | Elbernet1/1                | DCI-2         | Ethernert/1             | 2        | 10.33.10.5/30  | 10.33.10.6  | 65001                | true              | tenart-1                     |               |             |             |                            |
| CLEARNY2 VIE LITE                                              | Elbernett/3                | 001-1         | Ethemetv2               | 2        | 10.33.10.930   | 10.33.10.10 | 65001                | true              | tenant.1                     |               |             |             |                            |
| DC2-BOW1 VRF_LITE                                              | Elbernet1/2                | DCI-1         | Ethernet1/3             | 2        | 10.33.20.1/30  | 10.33.20.2  | 65001                | true              | tenant-1                     |               |             |             |                            |
| DC2-BGW1 VRF_UTE                                               | Ethernet1/3                | DCI-2         | Ethemet1/3              | 2        | 10.33.20.5/30  | 10.33.20.6  | 65001                | true              | tenant-1                     |               |             |             |                            |
| DC2-BOW2 VRF_LITE                                              | Ethernet1/2                | DCI-1         | Ethernet1/4             | 2        | 10.33.20.9/30  | 10.33.20.10 | 65001                | true              | tenant-1                     |               |             |             |                            |
| DC2-8GW2 VRF_UTE                                               | Ethernet1/4                | DCI-2         | Ethernet1/4             | 2        | 10.33.20.13/30 | 10.33.20.14 | 65001                | tue               | Iterant-1                    |               |             |             |                            |
|                                                                |                            |               |                         |          |                |             |                      |                   | ·                            |               |             |             |                            |
|                                                                |                            |               |                         |          |                |             |                      |                   |                              |               |             |             |                            |
|                                                                |                            |               |                         |          |                |             |                      |                   |                              |               |             |             |                            |
|                                                                |                            |               |                         |          |                |             |                      |                   |                              |               |             | Save        |                            |
|                                                                |                            |               |                         |          |                |             |                      |                   |                              | 2006 T 160    |             |             |                            |

# Selecione o MSD e vá para a seção VRF

# Observe que a opção Extend deve ser "MULTISITE+VRF\_LITE", como neste documento, a funcionalidade do gateway de borda e o VRFLITE estão integrados aos switches do gateway de borda.

# AUTO\_VRF\_LITE será definido como verdadeiro

# O NOME DO VRF DO PAR precisará ser preenchido manualmente para todos os 8 conforme mostrado abaixo, de BGWs a Switches DCI (aqui, o exemplo usa o mesmo NOME do VRF em Switches DCI)

# Depois de concluído, clique em "salvar"

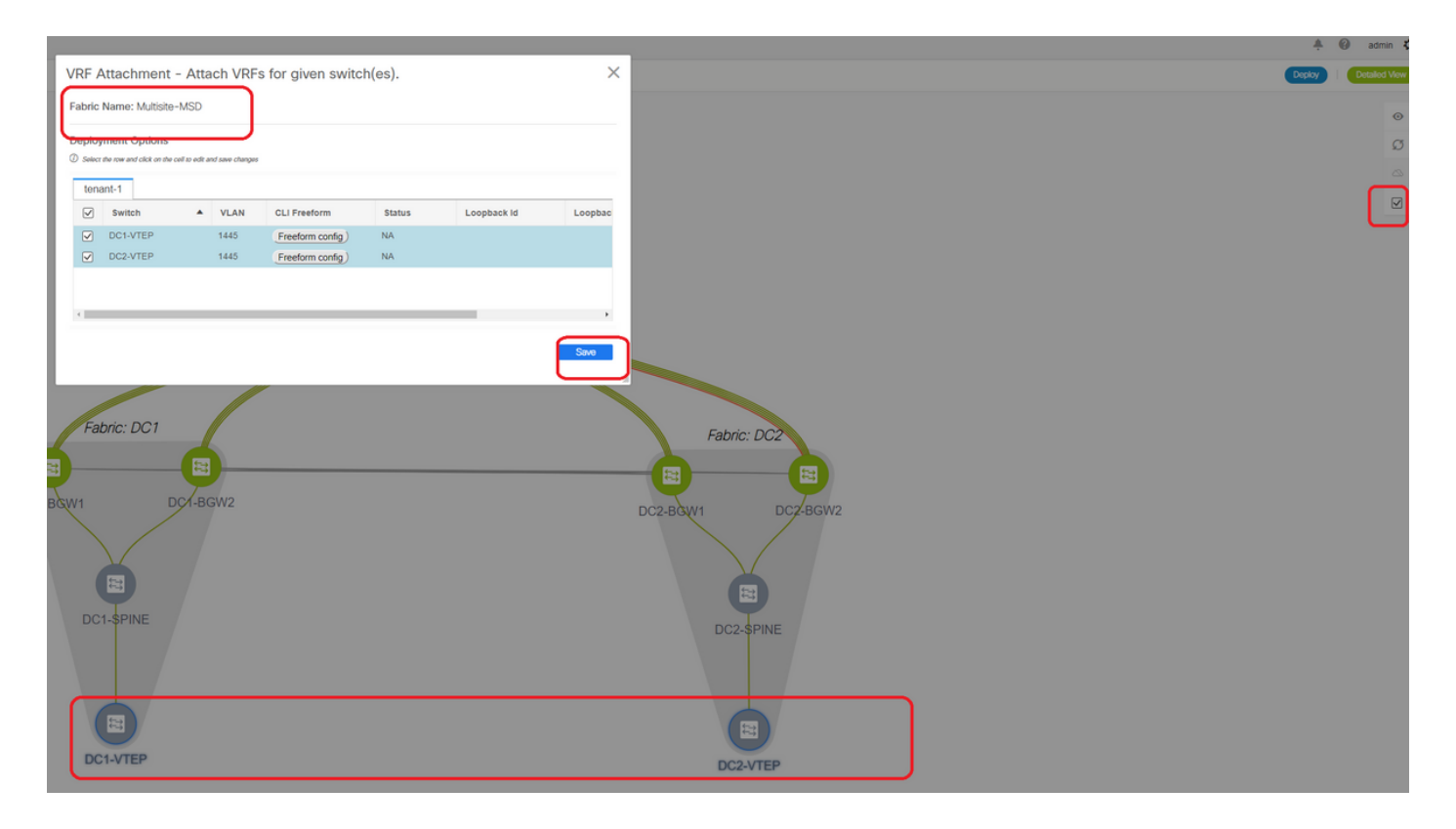

# Durante a criação de extensões VRF, somente os Gateways de Borda terão configurações adicionais para os switches ICD VRFLITE

# Assim, a folha normal terá que ser selecionada separadamente e, em seguida, clicar nas "caixas de seleção" para cada VRFs do usuário, como mostrado acima.

# Clique em Implantar para enviar as configurações

## Etapa 15: Distribuindo configurações de rede para a estrutura a partir do MSD

| Network / VRF Selection | ielevini / VRF Selection > Network / VRF Deployment > |            |          |                     |                     |        |         |                                | VRF V          | ew Contrue |
|-------------------------|-------------------------------------------------------|------------|----------|---------------------|---------------------|--------|---------|--------------------------------|----------------|------------|
| Networks                | ٦                                                     |            |          |                     |                     |        |         | Febric Selected: Multiplie-MSD | Selected 2 / 3 | 142 C B +  |
| + / X @                 | •                                                     |            |          |                     |                     |        |         |                                | Show All       | • •        |
| Vetwork Name            |                                                       | Network ID | VRF Name | IPv4 Gateway/Subnet | IPv6 Gateway/Prefix | Status | VLAN ID |                                |                |            |
| MyNetwork_100144        |                                                       | 100144     | tenant-1 | 172.16.144.254/24   |                     | NA.    | 144     |                                |                |            |
| MyNetwork_100145        |                                                       | 100145     | tenant-1 | 172.16.145.25424    |                     | NA     | 145     |                                |                |            |
|                         |                                                       |            |          |                     |                     |        |         |                                |                |            |
|                         |                                                       |            |          |                     |                     |        |         |                                |                |            |
|                         |                                                       |            |          |                     |                     |        |         |                                |                |            |
|                         |                                                       |            |          |                     |                     |        |         |                                |                |            |

# Selecione as redes relevantes na malha MSD

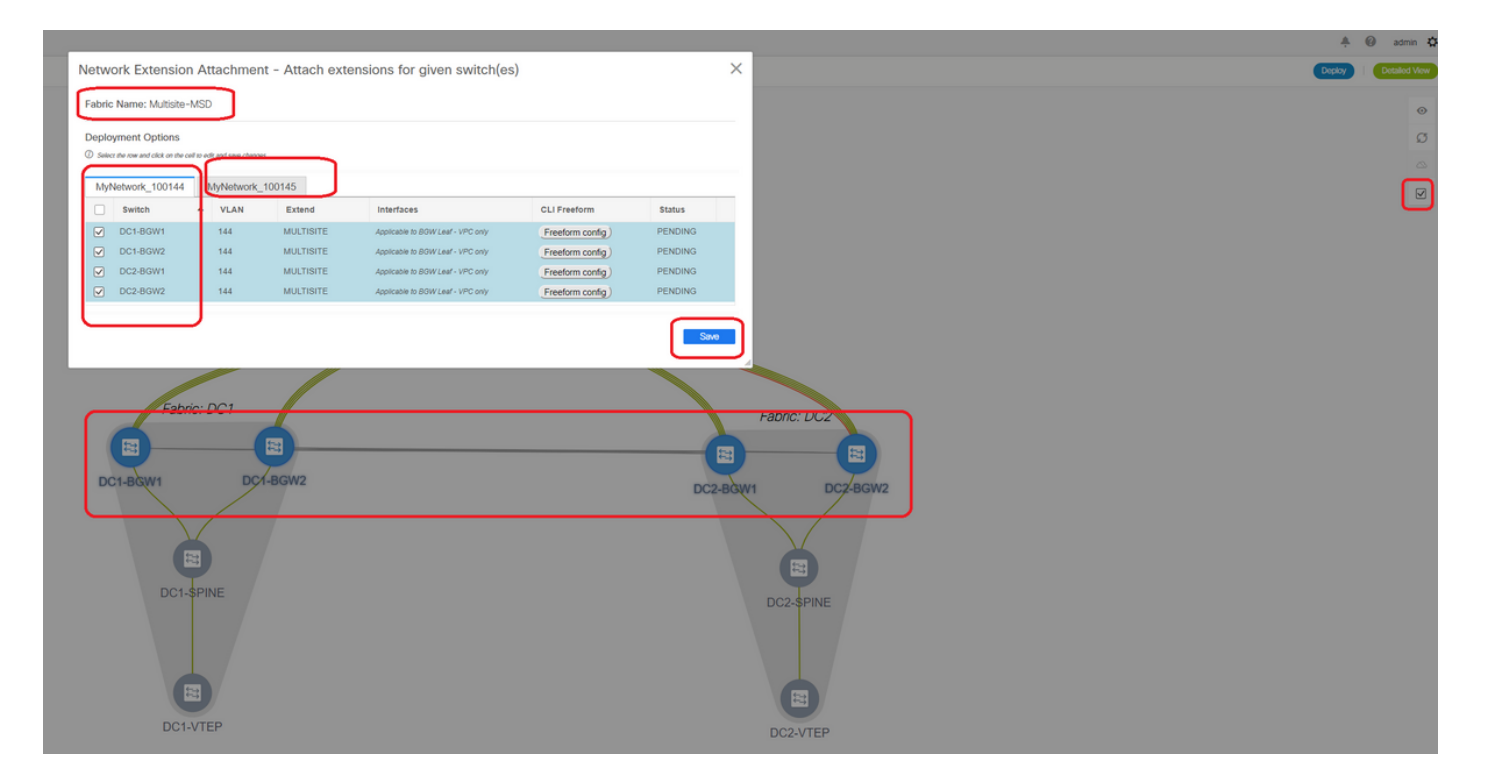

# Observe que somente os Gateways de Borda são selecionados no momento; Execute o mesmo procedimento e selecione os switches de folha regular/VTEPs-> DC1-VTEP e DC2-VTEP neste caso.

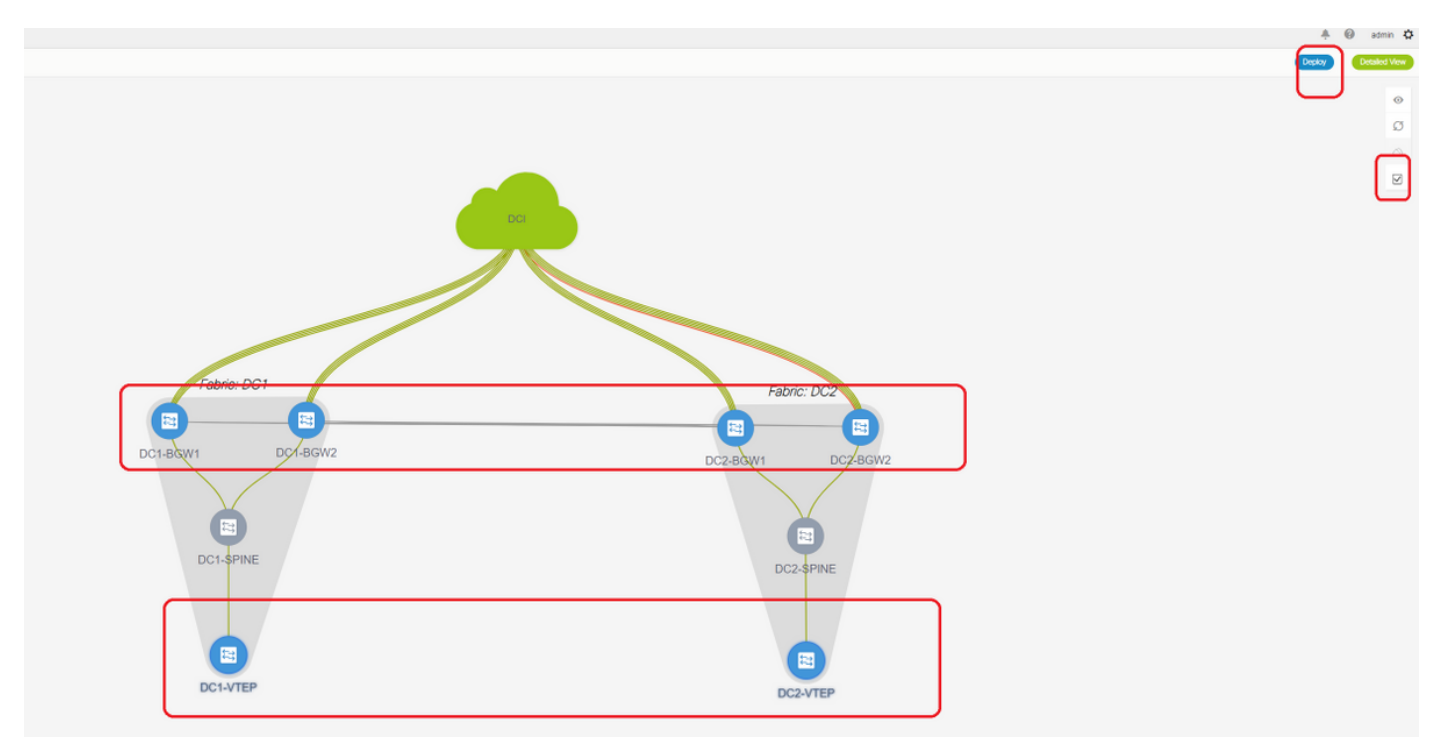

# Depois de concluir, clique em "implantar" (o que irá enviar configurações para todos os 6 switches acima)

## Passo 16: Verificação de VRF e redes em todos os VRFs

# Esta etapa é para verificar se o VRF e as redes são mostradas como "Implantadas" em todas as estruturas; se estiver sendo exibido como pendente, certifique-se de "implantar" as configurações.

#### Passo 17: Implantação de configurações na malha externa

# Esta etapa é necessária para enviar todas as configurações relevantes de endereçamento IP, BGP e VRFLITE para os Switches DCI.

# Para fazer isso, selecione a Estrutura externa e clique em "salvar e implantar"

DCI-1# sh ip bgp sum BGP summary information for VRF default, address family IPv4 Unicast BGP router identifier 10.10.100.1, local AS number 65001 BGP table version is 173, IPv4 Unicast config peers 4, capable peers 4 22 network entries and 28 paths using 6000 bytes of memory BGP attribute entries [3/504], BGP AS path entries [2/12] BGP community entries [0/0], BGP clusterlist entries [0/0] V AS MsgRcvd MsgSent TblVer InQ OutQ Up/Down State/PfxRcd Neighbor 
 Neighbor
 v
 AS
 Heightor
 Neightor
 Neightor
 Neightor
 Neightor
 Neightor
 Neightor
 Neightor
 Neightor
 Neightor
 Neightor
 Neightor
 Neightor
 Neightor
 Neightor
 Neightor
 Neightor
 Neightor
 Neightor
 Neightor
 Neightor
 Neightor
 Neightor
 Neightor
 Neightor
 Neightor
 Neightor
 Neightor
 Neightor
 Neightor
 Neightor
 Neightor
 Neightor
 Neightor
 Neightor
 Neightor
 Neightor
 Neightor
 Neightor
 Neightor
 Neightor
 Neightor
 Neightor
 Neightor
 Neightor
 Neightor
 Neightor
 Neightor
 Neightor
 Neightor
 Neightor
 Neightor
 Neightor
 Neightor
 Neightor
 Neightor
 Neightor
 Neightor
 Neightor
 Neightor
 Neightor
 Neightor
 Neightor
 Neightor
 Neightor
 Neightor
 Neightor
 Neightor
 Neightor
 Neightor
 Neightor
 Neightor
 Neightor
 Neightor
 Neightor
 Neightor DCI-1# sh ip bgp sum vrf tenant-1 BGP summary information for VRF tenant-1, address family IPv4 Unicast BGP router identifier 10.33.10.2, local AS number 65001 BGP table version is 14, IPv4 Unicast config peers 4, capable peers 4 2 network entries and 8 paths using 1200 bytes of memory BGP attribute entries [2/336], BGP AS path entries [2/12]V AS MsgRcvd MsgSent TblVer 10.33.10.1 4 65000 8 10 14 10.33.10.9 4 65000 10 11 14 10.33.20.1 4 65002 11 14 BGP community entries [0/0], BGP clusterlist entries [0/0] V AS MsgRcvd MsgSent TblVer InQ OutQ Up/Down State/PfxRcd 0 0 00:01:41 2 14 14 14 0 00:03:16 2 0 0 0 00:04:40 2 14 0 0 00:04:39 2 DCI-2# sh ip bgp sum BGP summary information for VRF default, address family IPv4 Unicast BGP router identifier 10.10.100.2, local AS number 65001 BGP table version is 160, IPv4 Unicast config peers 4, capable peers 4 22 network entries and 28 paths using 6000 bytes of memory BGP attribute entries [3/504], BGP AS path entries [2/12] BGP community entries [0/0], BGP clusterlist entries [0/0] V AS MsgRcvd MsgSent TblVer InQ OutQ Up/Down State/PfxRcd Neighbor 0 0 00:05:10 5 10.4.10.5 4 65000 12 11 160 10.4.10.13 0 00:05:11 5 4 65000 12 11 0 160 0 0 00:05:10 5 10.4.20.45 4 65002 12 11 160 4 65002 0 10.4.20.53 12 11 160 0 00:05:07 5 DCI-2# sh ip bgp sum vrf tenant-1 BGP summary information for VRF tenant-1, address family IPv4 Unicast BGP router identifier 10.33.10.6, local AS number 65001 BGP table version is 14, IPv4 Unicast config peers 4, capable peers 4 2 network entries and 8 paths using 1200 bytes of memory BGP attribute entries [2/336], BGP AS path entries [2/12] BGP community entries [0/0], BGP clusterlist entries [0/0] 
 Neighbor
 V
 AS
 MsgRcvd
 MsgSent
 TblVer
 InQ
 OutQ
 Up/Down
 S

 10.33.10.5
 4
 65000
 10
 11
 14
 0
 0
 00:03:28
 2
 AS MsgRcvd MsgSent TblVer InQ OutQ Up/Down State/PfxRcd 10.33.10.13 4 65000 11 11 14 0 0 00:04:30 2 12 11 12 11 12 11 14 0 0 00:05:05 2 4 65002

0 0 00:05:03 2

14

10.33.20.5

10.33.20.13 4 65002

# Depois de implantado, veremos 4 vizinhos IPv4 BGP de cada Switch DCI para todos os BGWs e 4 vizinhos IPv4 VRF BGP também(que é para o locatário VRF EXtension)

#### Passo 18: Configuração do iBGP entre switches DCI

# Considerando que os switches DCI estão tendo links conectados entre si, um vizinho IPv4 do iBGP é ideal para que se qualquer conexão downstream for desativada no switch DCI-1, o tráfego de norte a sul ainda possa ser encaminhado através do DCI-2

# Para isso, uma vizinhança IPv4 do iBGP é necessária entre os switches DCI e usa o Next-Hop-Self também em cada lado.

# Um Forma Livre terá que ser usado em switches DCI para conseguir isso. As linhas de configuração necessárias são as abaixo.

# Os switches DCI na topologia acima estão configurados no vPC; assim, o SVI de backup pode ser usado para criar os vizinhos do iBGP

# Selecione a estrutura DCI e clique com o botão direito do mouse em cada switch e clique em "exibir/editar políticas"

| View View All Push Config Current Switch Config Show Quick Filter   Policy ID molate   PolLCV-450390 witch_freeform   POLLCV-450390 witch_freeform   BGP View   SWITCH SWITCH   Edit Policy Policy ID: PolLCV-477530 Entity Type: SWITCH SWITCH SWITCH SWITCH Switch_freeform Insightor 10:10:8.2 remote-as 6500 Insightor 10:10:8.2 remote-as 6500 Insi                                                                                                    | /iew/Edit                                                         | Policies                                       | for DCI-1(FDO  | 22141QDG)                                                                                       |                                                       | Si                    | elected 1 / Total 2 🏾 💭 | ×    |
|----------------------------------------------------------------------------------------------------|-------------------------------------------------------------------|------------------------------------------------|----------------|-------------------------------------------------------------------------------------------------|-------------------------------------------------------|-----------------------|-------------------------|------|
| Policy ID remainte Description Generated Config Entity Name Entity Type Sour POLICY-450390 witch_freeform management vrf configuration View SWITCH SWITCH POLICY-477530 witch_freeform IBGP View SWITCH SWITCH Edit Policy ID: POLICY-477530 Entity Type: SWITCH Template: switch_freeform Entity Name: SWITCH Template: switch_freeform Entity Name: SWITCH Template: switch_freeform Policy ID: Policy freeform For origination of the second second | + /                                                               | X Viet                                         | w View All     | Push Config Current Switch                                                                      | Config                                                | Show Quick I          | Filter 🔻                |      |
| POLICY-450390 witch_freeform management vf configuration View SWITCH SWITCH   POLICY-477530 witch_freeform iBGP View SWITCH SWITCH   Edit Policy  Policy-477530  Entity Name: SWITCH Entity Name: SWITCH SWITCH Solo Description: BGP  Policy: Switch Freeform Config Switch Freeform Configuration Imagement vf configuration View SWITCH    View SWITCH SWITCH SWITCH SWITCH SWITCH Entity Name: SWITCH Description: BGP  View SWITCH SWITCH SWIT                                                                                                    | Policy                                                            | r ID                                           | free ×         | Description                                                                                     | Generated Confi                                       | ig 🕦 Entity Name      | Entity Type             | Sour |
| ✔ POLICY.477530       Wtch_freeform       IBGP       View       SWITCH       SWITCH         Edit Policy       ✓       ✓       ✓       ✓       ✓       ✓       ✓       ✓       ✓       ✓       ✓       ✓       ✓       ✓       ✓       ✓       ✓       ✓       ✓       ✓       ✓       ✓       ✓       ✓       ✓       ✓       ✓       ✓       ✓       ✓       ✓       ✓       ✓       ✓       ✓       ✓       ✓       ✓       ✓       ✓       ✓       ✓       ✓       ✓       ✓       ✓       ✓       ✓       ✓       ✓       ✓       ✓       ✓       ✓       ✓       ✓       ✓       ✓       ✓       ✓       ✓       ✓       ✓       ✓       ✓       ✓       ✓       ✓       ✓       ✓       ✓       ✓       ✓       ✓       ✓       ✓       ✓       ✓       ✓       ✓       ✓       ✓       ✓       ✓       ✓       ✓       ✓       ✓       ✓       ✓       ✓       ✓       ✓       ✓       ✓       ✓       ✓       ✓       ✓       ✓       ✓       ✓       ✓       ✓       ✓       ✓       ✓       ✓ <th>POLICY</th> <th>Y-450390</th> <th>witch_freeform</th> <th>management vrf configuration</th> <th>View</th> <th>SWITCH</th> <th>SWITCH</th> <th></th>                                                                                                    | POLICY                                                            | Y-450390                                       | witch_freeform | management vrf configuration                                                                    | View                                                  | SWITCH                | SWITCH                  |      |
| Edit Policy Policy-477530 Entity Type: SWITCH Template: switch_freeform Priority (1- 500 General  router bgp 65001 neighbor 10.10.8.2 remote-as 65001 address-family ipv4 unicast next-hop-self  Variables:                                                                                                    | POLICY                                                            | Y-477530                                       | witch_freeform | IBGP                                                                                            | View                                                  | SWITCH                | SWITCH                  |      |
|                                                                                                    | Policy ID:<br>Template:<br>* Priority (1-<br>1000):<br>Variables: | POLICY-4775<br>switch_freefo<br>500<br>General | 530<br>rm      | router bgp 65001<br>neighbor 10.10.8.2 remote-a<br>address-family ipv4 unicast<br>next-hop-self | Entity Type: SV<br>Entity Name: SV<br>Description: it | VITCH<br>VITCH<br>BGP |                         |      |

# Faça a mesma alteração no switch DCI-2 e, em seguida, "save&Deploy" (salvar e implantar) para enviar as configurações reais para os switches DCI

# Uma vez concluída, a verificação CLI pode ser feita usando o comando abaixo.

```
DCI-2# sh ip bgp sum
BGP summary information for VRF default, address family IPv4 Unicast
BGP router identifier 10.10.100.2, local AS number 65001
BGP table version is 187, IPv4 Unicast config peers 5, capable peers 5
24 network entries and 46 paths using 8400 bytes of memory
BGP attribute entries [6/1008], BGP AS path entries [2/12]
BGP community entries [0/0], BGP clusterlist entries [0/0]

        Neighbor
        V
        AS
        MsgRcvd
        MsgSent
        TblVer
        InQ
        OutQ
        Up/Down
        State/PfxRcd

        10.4.10.5
        4
        65000
        1206
        1204
        187
        0
        0
        19:59:17
        5

        10.4.10.13
        4
        65000
        1206
        1204
        187
        0
        0
        19:59:19
        5

        10.4.20.45
        4
        65002
        1206
        1204
        187
        0
        0
        19:59:17
        5

        10.4.20.53
        4
        65002
        1206
        1204
        187
        0
        0
        19:59:17
        5

        10.4.20.53
        4
        65002
        1206
        1204
        187
        0
        0
        19:59:14
        5

        10.10.8.1
        4
        65001
        12
        7
        187
        0
        0
        00:00:01:2
        18
        # iBGP neighborship
```

from DCI-2 to DCI-1

#### Passo 19: Verificação dos vizinhos IGP/BGP

#### Vizinhos OSPF

# Como todo o IGP subjacente é OSPF neste exemplo, todos os VTEPs formarão a vizinhança do OSPF com os spines e isso inclui os switches BGW em um local também.

DC1-SPINE# show ip ospf neighbors OSPF Process ID UNDERLAY VRF default Total number of neighbors: 3 Up Time Address Interface 1d01h 10.10.10.3 Eth1/1 # DC1-Spine to DC1-Neighbor ID Pri State Neighbor ID Pri State 10.10.10.3 1 FULL/ -VTEP 10.10.10.2 1 FULL/ - 1d01h 10.10.10.2 Eth1/2 # DC1-Spine to DC1-BGW2 10.10.10.1 1 FULL/ -1d01h 10.10.10.1 Eth1/3 # DC1-Spine to DC1-BGW1

# Todos os loopbacks (IDs do roteador BGP, loopbacks NVE) são anunciados no OSPF; Dessa forma, em uma estrutura, todos os loopbacks são aprendidos através do protocolo de roteamento OSPF, o que ajudaria a formar ainda mais a vizinhança de von de l2vpn

#### vizinhos de BGP

# Dentro de uma estrutura, essa topologia terá vizinhos de vpn l2vpn de Spines para VTEPs regulares e também para Gateways de borda.

DC1-SPINE# show bgp l2vpn evpn sum BGP summary information for VRF default, address family L2VPN EVPN BGP router identifier 10.10.10.4, local AS number 65000 BGP table version is 80, L2VPN EVPN config peers 3, capable peers 3 22 network entries and 22 paths using 5280 bytes of memory BGP attribute entries [14/2352], BGP AS path entries [1/6] BGP community entries [0/0], BGP clusterlist entries [0/0]

Neighbor V AS MsgRcvd MsgSent TblVer InQ OutQ Up/Down State/PfxRcd 10.10.10.1 4 65000 1584 1560 80 0 0 1d01h 10 # DC1-Spine to DC1-BGW1 10.10.10.2 4 65000 1565 1555 80 0 0 1d01h 10 # DC1-Spine to DC1-BGW2 10.10.10.3 4 65000 1550 1554 80 0 0 1d01h 2 # DC1-Spine to DC1-VTEP

# Considerando que esta é uma Implantação de vários locais com Gateways de borda compartilhando de um site para outro usando a vpn l2vpn do eBGP, o mesmo pode ser verificado usando o comando abaixo em um switch de gateway de borda.

DC1-BGW1# show bgp l2vpn evpn sum BGP summary information for VRF default, address family L2VPN EVPN BGP router identifier 10.10.10.1, local AS number 65000 BGP table version is 156, L2VPN EVPN config peers 3, capable peers 3 45 network entries and 60 paths using 9480 bytes of memory BGP attribute entries [47/7896], BGP AS path entries [1/6] BGP community entries [0/0], BGP clusterlist entries [2/8]

Neighbor V AS MsgRcvd MsgSent TblVer InQ OutQ Up/Down State/PfxRcd 10.10.10.4 4 65000 1634 1560 156 0 0 1d01h 8 # DC1-BGW1 to DC1-SPINE 10.10.20.3 4 65002 1258 1218 156 0 0 20:08:03 9 # DC1-BGW1 to DC2-BGW1 10.10.20.4 4 65002 1258 1217 156 0 0 20:07:29 9 # DC1-BGW1 to DC2-BGW2 Neighbor T AS PfxRcd Type-2 Type-3 Type-4 Type-5 10.10.10.4 I 65000 8 2 0 1 5 10.10.20.3 E 65002 9 4 2 0 3 10.10.20.4 E 65002 9 4 2 0 3

#### Vizinhos BGP MVPN para TRM

# Com as configurações de TRM em vigor, todos os switches leaf (incluindo BGWs) formarão a vizinhança de mvpn com os spines

| DC1-SPINE# show bgp ipv4 mvpn summary                              |
|--------------------------------------------------------------------|
| BGP summary information for VRF default, address family IPv4 MVPN  |
| BGP router identifier 10.10.10.4, local AS number 65000            |
| BGP table version is 20, IPv4 MVPN config peers 3, capable peers 3 |
| 0 network entries and 0 paths using 0 bytes of memory              |
| BGP attribute entries [0/0], BGP AS path entries [0/0]             |
| BGP community entries [0/0], BGP clusterlist entries [0/0]         |
|                                                                    |

| Neighbor   | V | AS    | MsgRcvd | MsgSent | TblVer | InQ | OutQ | Up/Down | State/PfxRcd |
|------------|---|-------|---------|---------|--------|-----|------|---------|--------------|
| 10.10.10.1 | 4 | 65000 | 2596    | 2572    | 20     | 0   | 0    | 1d18h   | 0            |
| 10.10.10.2 | 4 | 65000 | 2577    | 2567    | 20     | 0   | 0    | 1d18h   | 0            |
| 10.10.10.3 | 4 | 65000 | 2562    | 2566    | 20     | 0   | 0    | 1d18h   | 0            |

# Além disso, os Gateways de Borda são necessários para formar a vizinhança de mvpn entre si para que o tráfego multicast leste/oeste passe corretamente.

DC1-BGW1# show bgp ipv4 mvpn summary BGP summary information for VRF default, address family IPv4 MVPN BGP router identifier 10.10.10.1, local AS number 65000 BGP table version is 6, IPv4 MVPN config peers 3, capable peers 3 0 network entries and 0 paths using 0 bytes of memory BGP attribute entries [0/0], BGP AS path entries [0/0] BGP community entries [0/0], BGP clusterlist entries [2/8]

| Neighbor   | V | AS    | MsgRcvd | MsgSent | TblVer | InQ | OutQ | Up/Down | State/PfxRcd |
|------------|---|-------|---------|---------|--------|-----|------|---------|--------------|
| 10.10.10.4 | 4 | 65000 | 2645    | 2571    | б      | 0   | 0    | 1d18h   | 0            |
| 10.10.20.3 | 4 | 65002 | 2273    | 2233    | б      | 0   | 0    | 1d12h   | 0            |
| 10.10.20.4 | 4 | 65002 | 2273    | 2232    | 6      | 0   | 0    | 1d12h   | 0            |

## Passo 20: Criação de loopback VRF de locatário em switches de gateway de borda

# Criar loopbacks no VRF de locatário com endereços IP exclusivos em todos os gateways de

borda.

# Para essa finalidade, selecione DC1, clique com o botão direito em DC1-BGW1, Gerencie interfaces e crie loopback conforme mostrado abaixo.

| Add Inter       | rface           |                                  |         |                                                |                                                                                                    | >  |
|-----------------|-----------------|----------------------------------|---------|------------------------------------------------|----------------------------------------------------------------------------------------------------|----|
|                 |                 |                                  | Туре:   | Loopback                                       |                                                                                                    | ŕ  |
|                 |                 | * Select a                       | device  | DC1-BGW1                                       |                                                                                                    |    |
|                 |                 | * Loop                           | back ID | 2                                              |                                                                                                    |    |
|                 |                 | *                                | Policy: | int loopback 11 1                              |                                                                                                    |    |
| General         | 1               |                                  |         |                                                |                                                                                                    |    |
|                 |                 |                                  |         |                                                |                                                                                                    | 1  |
|                 | Interface VRF   | tenant-1                         | Int     | nterface VRF name, default VRF if not specifie | ed .                                                                                                    |    |
|                 | Loopback IP     | 172.19.10.1                      | 🕜 LO    | oopback IP address for V4 underlay             |                                                                                                    |    |
| Loopbac         | k IPv6 Address  |                                  | O LO    | oopback IPv6 address for V6 underlay           |                                                                                                    |    |
| F               | Route-Map TAG   | 12345                            | 🕜 Ro    | toute-Map tag associated with interface IP     |                                                                                                    |    |
| Interfa         | ace Description |                                  | 🕜 Ad    | dd description to the interface (Max Size 254) |                                                                                                    |    |
| Freeform Config |                 |                                  |         |                                                | Note ! All configs should strictly match show run' output, with respect to case and newlines. Any mismatches will yield unexpected diffs during deploy. |    |
| E               | nable Interface | Uncheck to disable the interface |         |                                                |                                                                                                    |    |
|                 |                 |                                  |         |                                                |                                                                                                    | ,  |
|                 |                 |                                  |         |                                                | Save Preview Depts                                                                                                    | зy |

# A mesma etapa deverá ser feita em outros 3 Gateways de borda.

### Passo 21: Configurações VRFLITE em switches DCI

# Nesta topologia, os Switches DCI são configurados com VRFLITE em direção aos BGWs. O VRFLITE também é configurado para os switches North Of DCI (ou seja, para os switches Core)

# Para fins de TRM, o PIM RP dentro do espaço 1 de VRF está localizado no Switch principal que está conectado via VRFLITE aos switches DCI

# Esta topologia tem a vizinhança de BGP IPv4 de switches DCI para o Switch Core no espaço VRF 1 que está na parte superior do diagrama.

# Para essa finalidade, as subinterfaces são criadas e atribuídas com endereços IP e os vizinhos de BGP também são estabelecidos (isso é feito pela CLI diretamente nos ICD e nos Switches de núcleo)

BGP table version is 17, IPv4 Unicast config peers 5, capable peers 5 4 network entries and 10 paths using 1680 bytes of memory BGP attribute entries [3/504], BGP AS path entries [3/18] BGP community entries [0/0], BGP clusterlist entries [0/0] V AS MsgRcvd MsgSent TblVer InQ OutQ Up/Down State/PfxRcd Neighbor 
 Neighbor
 ...
 ...
 ...
 ...
 ...
 ...
 ...
 ...
 ...
 ...
 ...
 ...
 ...
 ...
 ...
 ...
 ...
 ...
 ...
 ...
 ...
 ...
 ...
 ...
 ...
 ...
 ...
 ...
 ...
 ...
 ...
 ...
 ...
 ...
 ...
 ...
 ...
 ...
 ...
 ...
 ...
 ...
 ...
 ...
 ...
 ...
 ...
 ...
 ...
 ...
 ...
 ...
 ...
 ...
 ...
 ...
 ...
 ...
 ...
 ...
 ...
 ...
 ...
 ...
 ...
 ...
 ...
 ...
 ...
 ...
 ...
 ...
 ...
 ...
 ...
 ...
 ...
 ...
 ...
 ...
 ...
 ...
 ...
 ...
 ...
 ...
 ...
 ...
 ...
 ...
 ...
 ...
 ...
 ...
 ...
 .. 0 0 4d10h 2 4 65000 17 10.33.10.9 6368 6369 0 0 4d10h 2 10.33.20.14 650026369636810.33.20.94 6500263696368 6368 0 0 17 4d10h 2 17 0 0 4d10h 2 172.16.111.2 4 65100 68 67 17 0 0 00:49:49 2 # This is towards the Core switch from DCI-1 # Acima em vermelho está o vizinho BGP em direção ao switch Core do DCI-1. DCI-2# sh ip bgp sum vr tenant-1 BGP summary information for VRF tenant-1, address family IPv4 Unicast BGP router identifier 10.33.10.6, local AS number 65001 BGP table version is 17, IPv4 Unicast config peers 5, capable peers 5 4 network entries and 10 paths using 1680 bytes of memory BGP attribute entries [3/504], BGP AS path entries [3/18] BGP community entries [0/0], BGP clusterlist entries [0/0] 
 Neighbor
 V
 AS
 MsgRcvd
 MsgSent
 TblVer
 InQ
 OutQ
 Up/Down
 State/PfxRcd

 10.33.10.5
 4
 65000
 6368
 6369
 17
 0
 0
 4d10h
 2

 10.33.10.13
 4
 65000
 6369
 6369
 17
 0
 0
 4d10h
 2
 10.33.10.13 10.33.20.5 6369 0 0 4d10h 2 4 65002 6370 17 4 65002 6370 6369 4 65002 6370 6369 0 0 17 10.33.20.13 4d10h 2 172.16.222.2 4 65100 53 52 17 0 0 00:46:12 2 # This is towards the Core switch from DCI-2

# As respectivas configurações de BGP também são necessárias no switch Core (de volta ao DCI-1 e ao DCI-2)

#### Verificações unicast

#### Leste/Oeste de DC1-Host1 a DC2-Host1

# Com todas as configurações acima enviadas do DCNM e CLI manual (Etapas 1 a 21), a acessibilidade do unicast deve estar funcionando no Leste/Oeste

```
DC1-Hostl# ping 172.16.144.2 source 172.16.144.1

PING 172.16.144.2 (172.16.144.2) from 172.16.144.1: 56 data bytes

64 bytes from 172.16.144.2: icmp_seq=0 ttl=254 time=0.858 ms

64 bytes from 172.16.144.2: icmp_seq=1 ttl=254 time=0.456 ms

64 bytes from 172.16.144.2: icmp_seq=2 ttl=254 time=0.431 ms

64 bytes from 172.16.144.2: icmp_seq=3 ttl=254 time=0.454 ms

64 bytes from 172.16.144.2: icmp_seq=4 ttl=254 time=0.446 ms
```

```
--- 172.16.144.2 ping statistics ---
5 packets transmitted, 5 packets received, 0.00% packet loss
round-trip min/avg/max = 0.431/0.529/0.858 ms
```

#### Norte/Sul de DC1-Host1 a PIM RP(10.200.200.100)

```
64 bytes from 10.200.200.100: icmp_seq=1 ttl=250 time=0.481 ms
64 bytes from 10.200.200.100: icmp_seq=2 ttl=250 time=0.483 ms
64 bytes from 10.200.200.100: icmp_seq=3 ttl=250 time=0.464 ms
64 bytes from 10.200.200.100: icmp_seq=4 ttl=250 time=0.485 ms
```

```
--- 10.200.200.100 ping statistics ---
5 packets transmitted, 5 packets received, 0.00% packet loss
round-trip min/avg/max = 0.464/0.558/0.879 ms
```

#### Verificações multicast

Para esta finalidade de documento, o PIM RP para o VRF "espaço-1" é configurado e presente externo à VXLAN Fabric; De acordo com a topologia, o PIM RP é configurado no switch central com o endereço IP -> 10.200.200.100

#### Fonte em não-vxlan (atrás do switch central), receptor em DC2

Refira a topologia mostrada no início.

# Tráfego multicast norte/sul proveniente de host não-VXLAN-> 172.17.100.100, Receptor está presente em ambos os datacenters; DC1-Host1-> 172.16.144.1 e DC2-Host1-> 172.16.144.2, Grupo -> 239.100.100.100

Legacy-SW#ping 239.100.100.100 source 172.17.100.100 rep 1 Type escape sequence to abort. Sending 1, 100-byte ICMP Echos to 239.100.100.100, timeout is 2 seconds: Packet sent with a source address of 172.17.100.100

Reply to request 0 from 172.16.144.1, 3 ms Reply to request 0 from 172.16.144.1, 3 ms Reply to request 0 from 172.16.144.2, 3 ms Reply to request 0 from 172.16.144.2, 3 ms

#### Fonte em DC1, Receptor em DC2 e externo

--- 239.144.144.144 ping multicast statistics ---1 packets transmitted, From member 172.17.100.100: 1 packet received, 0.00% packet loss From member 172.16.144.2: 1 packet received, 0.00% packet loss --- in total, 2 group members responded ---

#### Fonte em DC2, Receptor em DC1 e externo

--- 239.145.145.145 ping multicast statistics ---1 packets transmitted, From member 172.17.100.100: 1 packet received, 0.00% packet loss From member 172.16.144.1: 1 packet received, 0.00% packet loss
--- in total, 2 group members responded ---